# eResidency – July 2024 Intake

- 1. Submission of Portfolio
- 2. Arranging for an Interview Slot
- 3. Submission of Ranking Choices

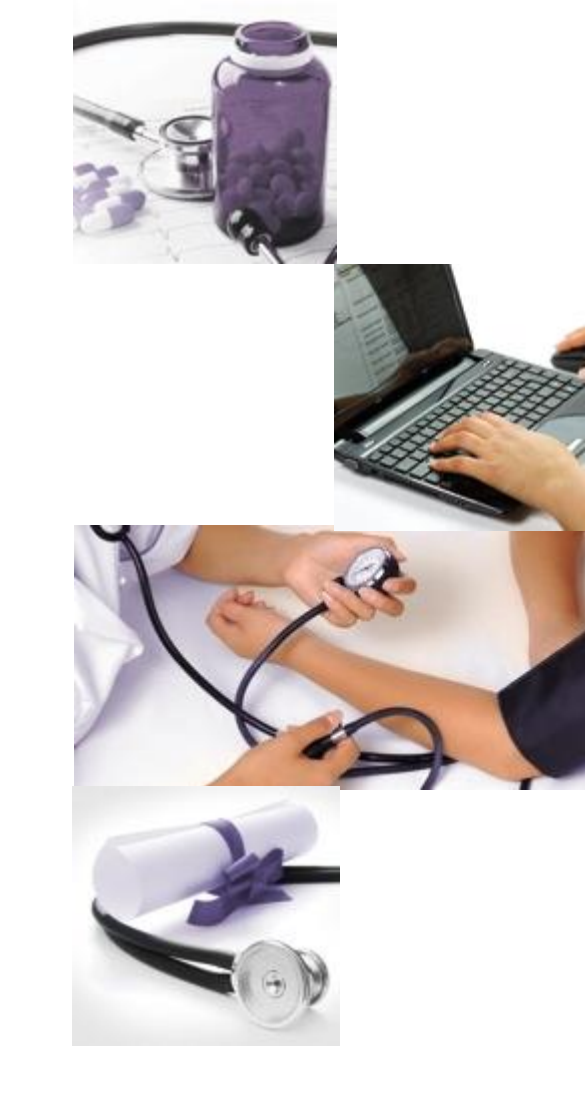

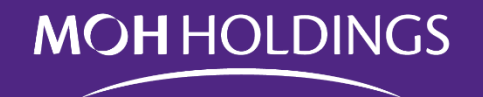

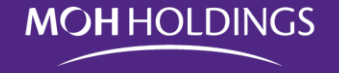

To be eligible to apply for Residency Training in Singapore, you have to be:

- 1. An Employee of MOH Holdings Pte Ltd at the time of application.
- 2. Be Post Graduate Year (PGY) 2, at the minimum, by July of the year you are entering Residency Training (R1).
- 3. Doctors who have been involuntarily separated from residency/specialist training previously are not eligible to reapply for residency training
- 4. Placement for postgraduate medical training positions will be prioritized for Singapore citizens, Singapore PRs and local-trained foreigners

Additional Programme Specific Requirements:

- 1. Applicants to Integrated Programme Pathology (MicroBiology)
  - a) Applicants are expected to be at least in PGY3 prior to commencing training

# To log in

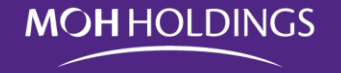

To Log In, please:

- Refer to the sample email invite as shown on page 9, or
- Proceed to: <a href="https://mohh.workforceoptimizer.com/wfop/web/#/">https://mohh.workforceoptimizer.com/wfop/web/#/</a>

For submission of portfolio, you will need:

- 1. Your registered email address. You will get your OTP via email.
- 2. Referee(s) contact information
- 3. 1 personal photograph (jpg format and <2MB)
- 4. PDF versions of documents / transcripts you want to upload
- 5. Online payment of S\$100 Application fee which is required to complete your submission.

#### VERY IMPORTANT

- 1. On the Declaration Page (see page 20), **DO NOT** click "SUBMIT" unless you are sure that your application is complete. Once you click "SUBMIT" you **WILL NOT** be able to go back and edit your application anymore.
- 2. The payment, once completed, is **NON-REFUNDABLE**
- 3. Once the application window closes, the system will lock to maintain security and integrity. It **WILL NOT** be possible to re-open or extend the application window.

## **Overall Timeline**

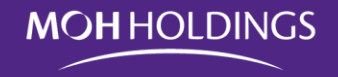

| Date                   | Activity                                              |
|------------------------|-------------------------------------------------------|
| Sep 01 to Sep 28, 2023 | Applicant submission of Portfolio                     |
| Sep 01 to Oct 02, 2023 | Referee's Submission of LOR                           |
| Oct 06 to Oct 13, 2023 | PDs view/download Application Portfolio               |
| Oct 16 to Nov 30, 2023 | SI to organize and conduct Residency Interviews       |
| Dec 01 to Dec 30, 2023 | SI to conduct internal ranking discussions            |
| Jan 04 to Jan 08, 2024 | Applicant submission of ranking preferences           |
| Jan 12 to Jan 16, 2024 | PD submission of ranking preferences                  |
| Jan 19 to Feb 15, 2024 | MOHH to conduct Match and Scramble                    |
| Early March 2024       | MOHH to release Match results for July 2024<br>Intake |

#### System Generated Emails

MOHHOLDINGS

System generated emails will be sent:

- 1. 24 hours before the exercise module opens and
- 2. 24 hours before the exercise module closes

**You** should get an email for the:

- 1. Start of Application Submission module
- 2. Close of Application Submission module
- 3. Start of Ranking Submission module
- 4. Close of Ranking Submission module
- 5. When the Match Results are posted.

**Your Referee(s)** will ONLY get an email when you've completed Submission of your Application. The onus is on the Applicant to check if the Referee has received and submitted the Letter or Reference.

# To submit your portfolios

Portal will:

- Open on Friday 1 September 2023
- Close on Thursday 28 September 2023

#### **VERY IMPORTANT**

Once the application window closes, the system will lock to maintain security and integrity. It will **NOT** be possible to re-open or extend the application window.

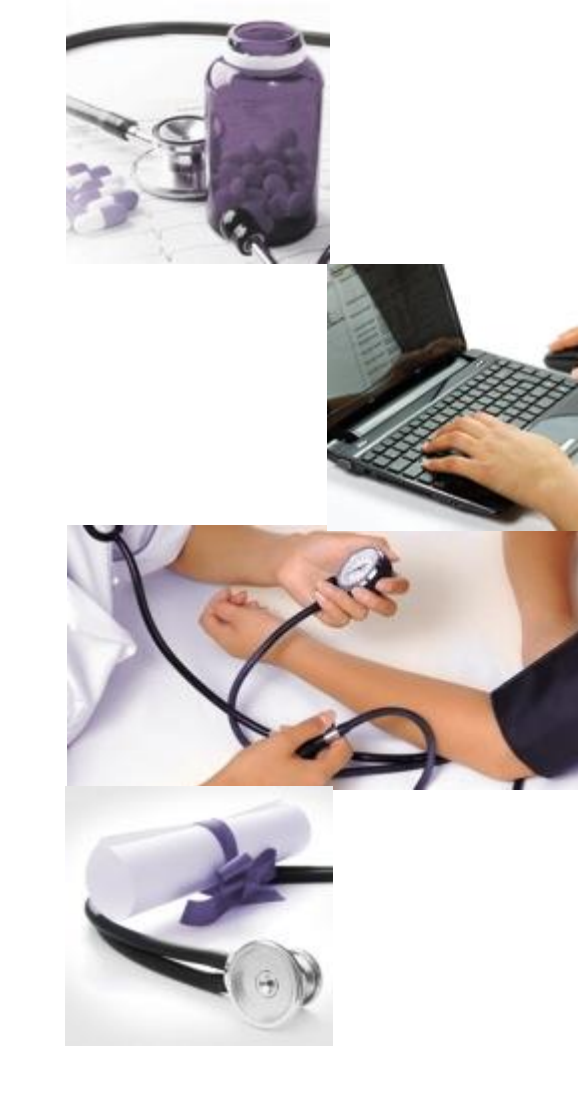

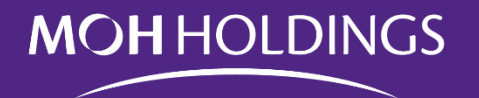

## **Overall Timeline**

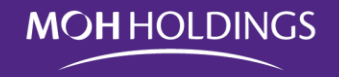

| Date                   | Activity                                              |
|------------------------|-------------------------------------------------------|
| Sep 01 to Sep 28, 2023 | Applicant submission of Portfolio                     |
| Sep 01 to Oct 02, 2023 | Referee's Submission of LOR                           |
| Oct 06 to Oct 13, 2023 | PDs view/download Application Portfolio               |
| Oct 16 to Nov 30, 2023 | SI to organize and conduct Residency Interviews       |
| Dec 01 to Dec 30, 2023 | SI to conduct internal ranking discussions            |
| Jan 04 to Jan 08, 2024 | Applicant submission of ranking preferences           |
| Jan 12 to Jan 16, 2024 | PD submission of ranking preferences                  |
| Jan 19 to Feb 15, 2024 | MOHH to conduct Match and Scramble                    |
| Early March 2024       | MOHH to release Match results for July 2024<br>Intake |

# Email – Invitation to Submit Application

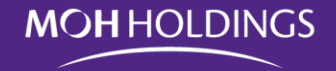

SAMPI F

#### **VERY IMPORTANT**

- On the Declaration Page (see page 23), DO NOT click "SUBMIT" unless you are sure that your application is complete. Once you click "SUBMIT" you WILL NOT be able to go edit your application anymore.
- 2. The payment, once completed, is **NON-REFUNDABLE**
- Once the application window closes, the system will lock to maintain security and integrity. It WILL NOT be possible to re-open or extend the application window.
- Your referees will ONLY get an email notification to log in and submit their LOR once you have completed your application and clicked "SUBMIT".

#### **MOHHOLDINGS**

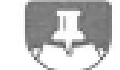

#### POSTING MANAGEMENT AND APPRAISAL SYSTEM

Dear Dr Jimmy Gan,

Your Application activity for July 2020 Intake starts on Wed, 3 Jul 2019.

To submit your portfolio, please login to the Posting Management and Appraisal System (PMS) using your registered email account via the link below (the Onetime Passcode will be sent to the same email address).

Please note that the application window will close on 05/07/2019, 11:59PM. Please ensure that you allow enough time for your referee(s) to login and submit their referral as they have the same deadline.

Please also note that placement for postgraduate medical training positions will be prioritised for Singapore Citizens, Singapore PRs, and local-trained foreigners.

If you encounter any problems or require further clarification, please contact us at physician@mohh.com.sg and include the following information:

- Full Name
- NRIC / FIN / Passport Number
- Date of Birth (DD / MM / YYYY)
- Description of your clarification or problem

If you encounter any error messages, please include the error messages received or a screen capture of the error messages. Please be guided accordingly.

#### MOH HOLDINGS PTE LTD

🖻 <u>Click here to access the activity.</u>

Click to Proceed.

To log in

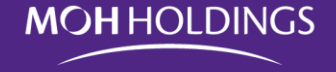

https://mohh.workforceoptimizer.com/wfop/web/#/

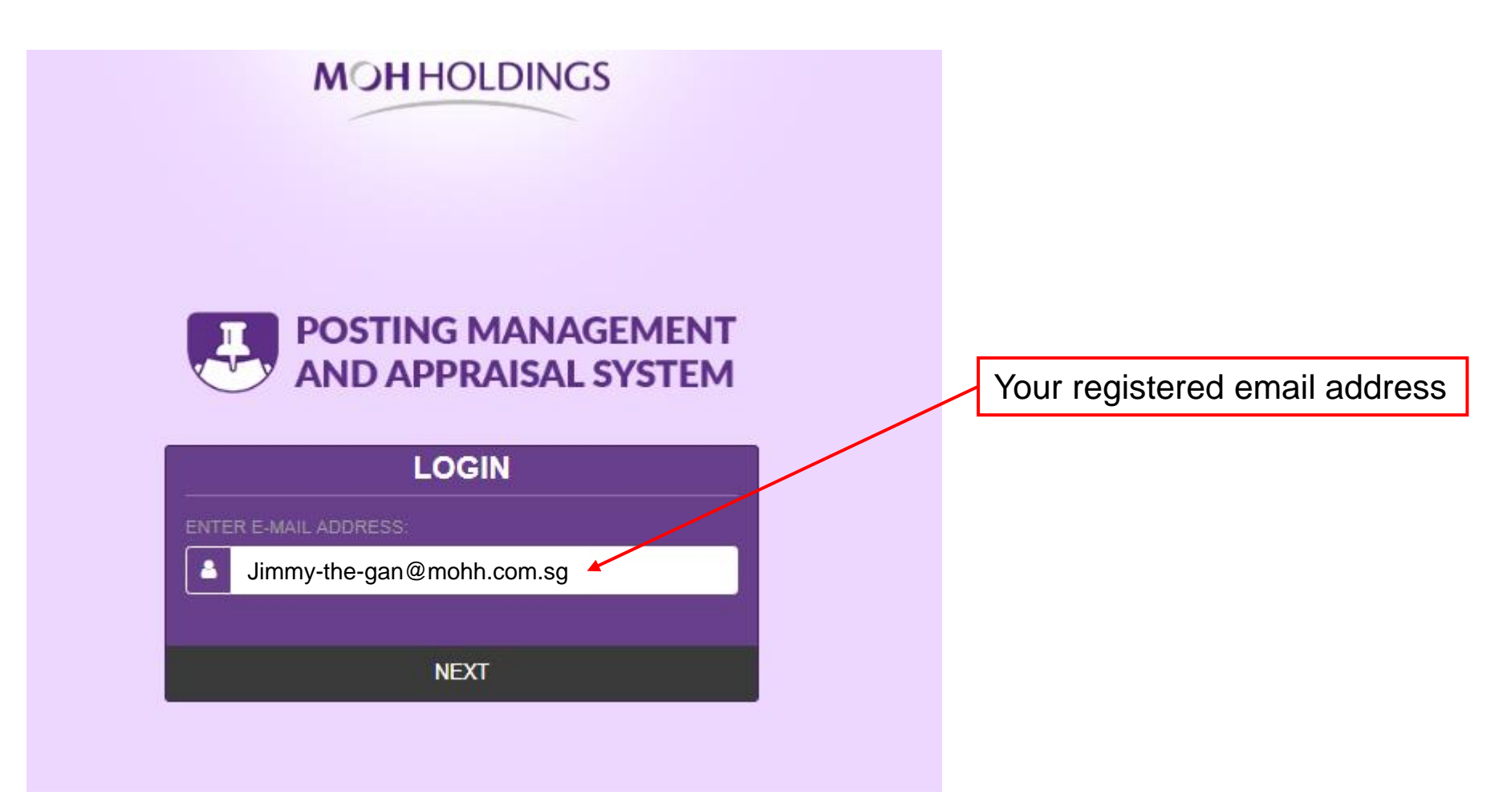

To log in

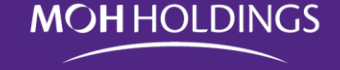

#### **MOH** HOLDINGS

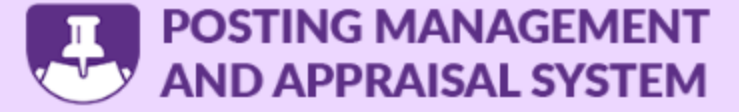

#### One-Time Password (OTP)

To further ensure the security of your activities, you will be receiving a One-Tme Password (OTP) via your registered email-address jimmy.gan@mohh.com.sg

AB31ZQ BACK LOGIN Check your email for the OTP

**Case Sensitive** 

Click LOGIN to proceed

If you do not get the OTP, please drop me an email at jimmy.gan@mohh.com.sg

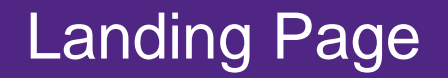

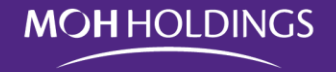

|                                                                                                    | Clic<br>sub                                                                     | k on "Postings" to proceed<br>mission.                         | with your                                                           |                                         |
|----------------------------------------------------------------------------------------------------|---------------------------------------------------------------------------------|----------------------------------------------------------------|---------------------------------------------------------------------|-----------------------------------------|
| PMS 🕈 HOME 🖪 POSTINGS 🛽                                                                                              | APPRAISALS                                                                      |                                                                |                                                                     | Jimmy Gan 🔱                             |
| » HOME                                                                                                    |                                                                                 |                                                                |                                                                     | 1.1.0.2-RC-D (20181117.1136)            |
|                                                                                                    | My Profile                                                                      |                                                                |                                                                     |                                         |
| POSTING NOTIFICATIONS<br>Application period for July 2020 Intake is currently open<br>and ends 05 Jul 2019, 11:59pm. | PersonalContactTitleAliasEmployee IDMarital StatusIdentity Number<br>(NRIC/FIN) | Cultural Job<br>Dr<br>Jimmy<br>MOD1888<br>Single<br>\$91821051 | Employee Name<br>Last Name<br>Gender<br>Birthdate<br>MCR/DCR Number | Jimmy Gan<br>Gan<br>Male<br>04-Jan-1991 |

If you do not get to this page, send me an email.

# Selecting the Exercise

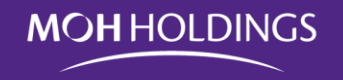

| PMS * HOME Dest                 | NGS APPRAISALS   |                                                                         |                       |
|---------------------------------|------------------|-------------------------------------------------------------------------|-----------------------|
| » PO STING S                    |                  |                                                                         |                       |
| Type here to search             |                  |                                                                         |                       |
| Posting Exercises               |                  |                                                                         |                       |
| Exercise Name                   | Exercise Type    | Start Date                                                              | End Date              |
| Jimmy's Junior Residency Test 3 | Junior Residency | 12-Jun-2019                                                             | 01-Jul-2019           |
| July 2020 Intake                | Junior Residency | 03-Jul-2019                                                             | 24-Jul-2019           |
|                                 | Mal<br>"Jur      | ke sure you click on the corre<br><b>nior Residency July 2024 Int</b> a | ect exercise.<br>ake" |
|                                 |                  |                                                                         |                       |

#### Important dates

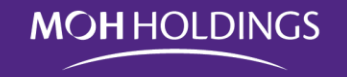

| PMS # HOME DOSTINGS                         | APPRAISALS                   |                |             | Jimmy Gan              |
|---------------------------------------------|------------------------------|----------------|-------------|------------------------|
| » POSTINGS » JULY 2020 INTAKE               |                              |                |             | 1.1.0.2-RC-D (20181117 |
| July 2020 Intake                            |                              |                |             |                        |
|                                             |                              |                |             |                        |
| Posting Exercise Name                       | July 2020 Intake             |                |             |                        |
| Posting Exercise                            | From 03-Jul-2019             | To 24-Jul-2019 |             |                        |
| Posting Period                              | Start Date                   | End Date       |             |                        |
|                                             | 03-Jul-2020                  | 03-Jul-2021    |             |                        |
| Posting Staff Group                         |                              |                |             |                        |
| Activity Dates                              | Activity                     | User Group     | Start Date  | End Date               |
| ×                                           | Application                  | Staff *        | 03-Jul-2019 | 05-Jul-2019            |
|                                             | Application                  | Referee 💌      | 03-Jul-2019 | 05-Jul-2019            |
| Important Dates                             | Selection of Interview Slots | Staff *        | 07-Jul-2019 | 09-Jul-2019            |
|                                             | Ranking Period               | Staff *        | 11-Jul-2019 | 13-Jul-2019            |
|                                             | Ranking Period               | PD 👻           | 14-Jul-2019 | 16-Jul-2019            |
| Max No. of Specialty Choices for Applicants | 2                            |                |             |                        |
| Max No. of Referees                         | 4                            |                |             |                        |
| Final Results Due Date                      | 24-Jul-2019                  |                |             |                        |

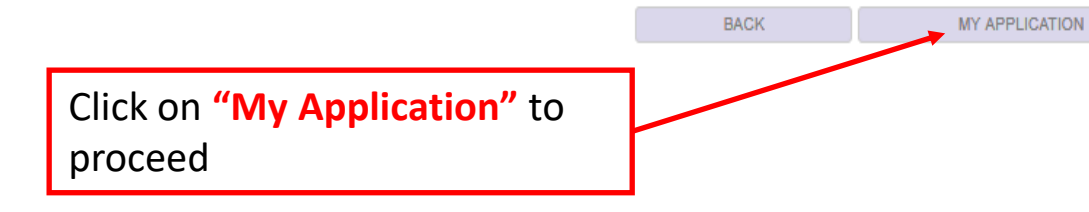

# Submittng your Photo

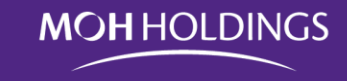

| » POSTINGS » JULY 2020 INTAKE                                                                                                    |                                                                                                    |                                       | 1.1                                                                                                    | .0.2-RC-D (20181117.1136 |
|----------------------------------------------------------------------------------------------------|----------------------------------------------------------------------------------------------------|---------------------------------------|----------------------------------------------------------------------------------------------------|--------------------------|
| STEP 1 VERIFY PERSONAL PARTICULARS                                                                                                    |                                                                                                    |                                       |                                                                                                    |                          |
| Instructions:<br>1. Please check and verify your Pers<br>2. Please attach One (1) passport siz<br>3. If you wish to make any changes t<br>4. Once you have completed verifyin | onal, Contact, and Cultural Details listed below.<br>zed photo with a maximum file size of 2 MB.<br>o your personal details, please proceed to do so in Prosoft.<br>g your details, you may click on NEXT. | Important Instru                      | ctions                                                                                                    |                          |
| Staff Photo                                                                                                    | Click to add your Photo. (jpg<br>format and <2MB)                                                                                                    | Chec<br>corre<br>j <u>imm</u><br>requ | k and confirm information<br>ect. Please send email to<br><u>y.gan@mohh.com.sg</u> to<br>est any changes. | is                       |
| Staff Personal                                                                                                    |                                                                                                    | Service News                          | 0                                                                                                    |                          |
| Alias                                                                                                    | limmy                                                                                                    | Last Name                             | Jimmy Gan                                                                                                 |                          |
| Employee ID                                                                                                    | MO01888                                                                                                    | Gender                                | Male                                                                                                    | Ţ                        |
| Marital Status                                                                                                    | Single                                                                                                    | Birthdate                             | 04-Jan-1991                                                                                               |                          |
| Identity Number (NRIC/FIN)                                                                                                    | \$91821051                                                                                                    | MCR/DCR Number                        | M09937D                                                                                                   |                          |

# **Basic Navigation**

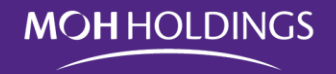

#### Staff Contact

| Email          | Jimmy-the-gan@mohh.com.sg                                                                                  | Personal Em  | ail    | Jimmy-the-gan@mo  | hh.com.sg |      |
|----------------|----------------------------------------------------------------------------------------------------|--------------|--------|-------------------|-----------|------|
| Home Phone     |                                                                                                    | Mobile Phone | 1      |                   |           |      |
| Work Mobile    |                                                                                                    | Address      |        | 8 Sentosa Gateway |           |      |
| Postal Code    | 098269                                                                                                    |              |        |                   |           |      |
| Staff Cultural |                                                                                                    |              |        |                   |           |      |
| Nationality    | Singaporean                                                                                                | PR Issue Dat | e      |                   |           |      |
| NS Status      |                                                                                                    | Race         |        | Chinese           |           | Ŧ    |
| Religion       | Protestant                                                                                                 |              |        |                   |           |      |
|                |                                                                                                    |              |        |                   |           |      |
|                |                                                                                                    | [            | CANCEL | BACK              | SAVE      | NEXT |
|                |                                                                                                    |              |        | 7                 |           |      |
| U<br>C<br>C    | se these buttons to navigate.<br>lick <b>Save</b> before going <mark>Back.</mark><br>lick Next to proceed. |              |        |                   |           |      |
| D              | o not use the buttons built into your                                                                      | browse       | er.    |                   |           |      |

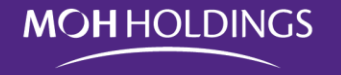

Your Referee has to have been your:

- a. Supervisor or worked with you for a minimum of 3 weeks, or
- b. Personal tutor for a minimum of 3 weeks

Your Referee must be:

- a. A faculty member of your Medical school, or
- A Yong Loo Lin School of Medicine, Lee Kong Chian School of Medicine or Duke-NUS Graduate Medical School appointed clinical tutor, or
- c. At least a hospital registrar or equivalent, or lecturer or higher

# Nominating Your Referee

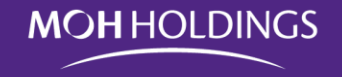

| POSTINGS » JULY 2020 INTAKE                                                                                                    |        |      |      | 1.1.0.2-RC-D (20181117.1138) |
|----------------------------------------------------------------------------------------------------|--------|------|------|------------------------------|
| STEP 2 REFEREES LINK                                                                                                    |        |      |      |                              |
|                                                                                                    |        |      |      |                              |
| Instructions:                                                                                                    |        |      |      |                              |
| <ol> <li>For the Junior Residency Posting Exercise, a maximum of 4 Referees can be submitted.</li> <li>You may add a Referee by clicking on the Add Referee Button and filling in the Referee details.</li> <li>Once you have completed adding a Referee, you may click on NEXT.</li> <li>If you do not have a Referee to add, you may skip this step by clicking on NEXT.</li> </ol> |        |      |      |                              |
| • ADD REFEREE                                                                                                    |        |      |      |                              |
|                                                                                                    | CANCEL | BACK | SAVE | NEXT                         |
| Click to add Referee                                                                                                    |        |      |      |                              |

- You can add UP TO 4 Referees
- The onus is on the applicant to check and remind Referees to submit the Letter of Reference (LOR)
- Referee will only get notification to log in and submit once you have completed your submission
- You WILL NOT be able to edit the referee details once you submit your application.

### Nominating Your Referee

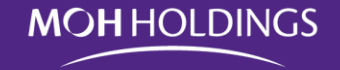

|                       |                              | Click + to add Referee.<br>You can add UP TO 4 Referee | 5                                            |
|-----------------------|------------------------------|--------------------------------------------------------|----------------------------------------------|
| Referee 1             |                              |                                                        | + û                                          |
| Name                  | Jimmy Gan                    |                                                        |                                              |
| Designation           | HOD                          |                                                        |                                              |
| Department            | General Medicine             | CONFIRM                                                | Use these buttons to                         |
| Organisation          | Hospital of Choice           | before                                                 | navigate.                                    |
| Organisation Address  | Physical Address of Hospital | submitting                                             | click <b>Save</b> before going <b>Back</b> . |
| Period of Observation | From Jan 2019 📑 To Mar 2019  |                                                        | Click Next to proceed.                       |
| Email                 | jimmy.gan@mohh.com.sg        |                                                        |                                              |
|                       |                              |                                                        |                                              |
|                       |                              | CANCEL BACK                                            | SAVE NEXT                                    |

- You can add UP TO 4 Referees
- The onus is on the applicant to check and remind Referees to submit the Letter of Reference (LOR)
- Referee will only get notification to log in and submit once you have completed your submission
- You WILL NOT be able to edit the referee details once you submit your application.

## Creating Your Portfolio

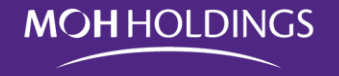

|                                                                                                    | POSTINGS                                                                                                    | APPRAISALS                                                                                                |                   |
|----------------------------------------------------------------------------------------------------|----------------------------------------------------------------------------------------------------|----------------------------------------------------------------------------------------------------|-------------------|
| » POSTINGS » JULY 2020 INTAKE                                                                                                    |                                                                                                    |                                                                                                    |                   |
| STEP 3 RESUME SUBMISSION                                                                                                    |                                                                                                    |                                                                                                    |                   |
|                                                                                                    |                                                                                                    |                                                                                                    |                   |
| Instructions:                                                                                                    |                                                                                                    |                                                                                                    |                   |
| <ol> <li>For this Residency Posting Exercise, the foll         <ul> <li>Academic History</li> <li>Completed Elective Posting(s) as a S</li> <li>Completed Clinical Rotation(s) post gr</li> <li>Completed Post Graduate Examinatio</li> <li>Extra-Curricular Activities (if any)</li> <li>Decalration of Prior Match</li> </ul> </li> <li>You may upload your Transcripts and other for the above has been completed, you may</li> </ol> | lowing details must be p<br>tudent<br>'aduation<br>'n(s) (if any)<br>files (word, pdf, jpg, etc)<br>nay click on NEXT. | provided:<br>) by clicking on the Choose files button. Each uploaded file is limited to a maximum f       | ile size of 2 MB. |
| File Uploads                                                                                                    | To add Acade<br>etc. Anything                                                                                          | emic Transcripts, Certificates, Extra Testimonials,<br>g that you think will strengthen your application. |                   |
| Choose Files 0 files                                                                                                    |                                                                                                    |                                                                                                    |                   |
| A-Academic History                                                                                                    | iore                                                                                                    |                                                                                                    |                   |
| 6 PF P                                                                                                    |                                                                                                    | a ara ar                                                                                                  | ¥ 0               |

# Creating Your Portfolio

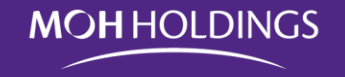

| PMS # HOME POSTINGS                           | APPRAISALS                          |                                                                 |                                 |       | Jimmy G |
|-----------------------------------------------|-------------------------------------|-----------------------------------------------------------------|---------------------------------|-------|---------|
| A-Academic History                            | Add your Academ                     | nic History – BA, BSc, MBBS, M                                  | D, MSc, PhD, etc                |       |         |
| Qualification                                 | Institution                         | Year Commenced                                                  | Year Completed                  |       |         |
| MBBS                                          | NUS                                 | 2012                                                            | 2017                            | + 1   | ù       |
| B-Elective Postings Completed (if applicable) | Add any<br>related t                | Elective postings you complet<br>to, or may improve, your appli | ted as a student that<br>cation | are   |         |
| Posting                                       | Institution                         | Start Date                                                      | End Date                        |       |         |
| General Medicine                              | Changi General Hospital             | 01-Jul-2016                                                     | 31-Jul-2016                     | + 1   | Û       |
| C-Clinical Rotations Completed                | Add any Clinica<br>related to, or n | al postings you completed posinay improve, your application     | t graduation that are           | 2     |         |
| General Medicine                              | Tan Took Seng Hospital              | 02-May-2016                                                     | 31-Aug-2016                     | + 1   | â       |
| General Surgery                               | Singapore General Hospital          | 01-Sep-2016                                                     | 30-Dec-2016                     | + 1   | à       |
|                                               |                                     |                                                                 | Click + t                       | o add |         |

## **Creating Your Portfolio**

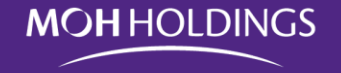

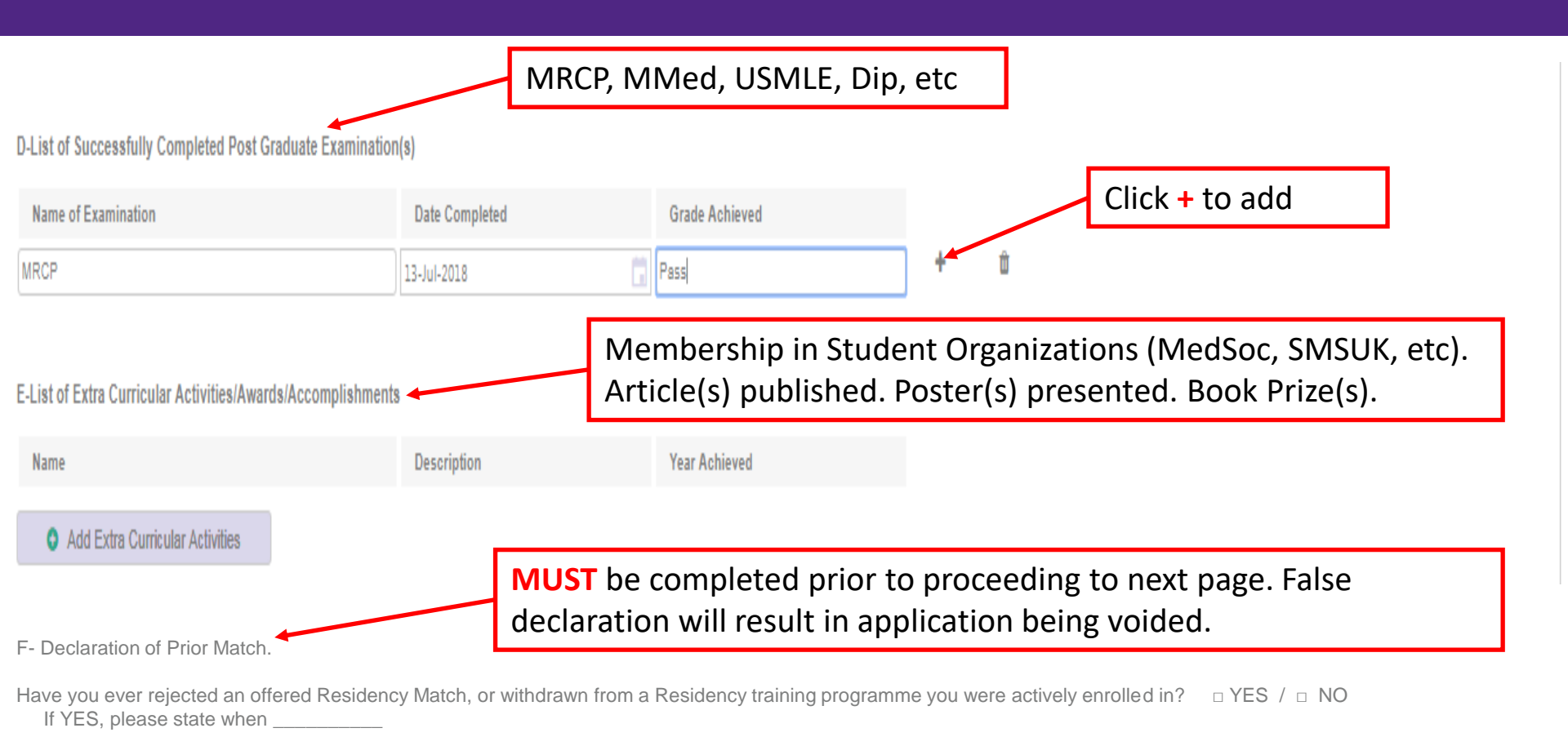

| NEXT | SAVE | BACK | CANCEL |
|------|------|------|--------|

## The Personal Statement(s)

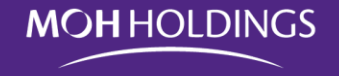

| STEP 4 PROGRAM CHOICE                                                                                                    |                                                                                                    |                                                                                |
|----------------------------------------------------------------------------------------------------|----------------------------------------------------------------------------------------------------|--------------------------------------------------------------------------------|
| Instructions:<br>1. Please choose your preferred Program by selecting one of the specialties in th<br>2. You may select up to 2 Specialties by clicking on the Add (+) icon.<br>3. Once completed, you may click on NEXT. | ne drop-down list.                                                                                                    | Click to add a second choice. You<br>can submit UP TO 2 Personal<br>Statements |
| Clinician Track<br>Choice                                                                                                    | Personal Statement (Less than 4000 characters)                                                                                                    |                                                                                |
| Internal Medicine                                                                                                    | Medicine of the Internal Sort<br>Say as much as you want<br>Up to a 4000 character limit (includes spaces<br>punctuation)<br>If you write two personal statements (Internal<br>& General Surgery), the Internal Medicine PD<br>see the Internal Medicine Personal Statemen<br>General Surgery PD will only see the General<br>Personal Statement. | and<br>Medicine<br>0 will only<br>t and the<br>I Surgery                       |

CANCEL

## Reviewing Your Porftolio

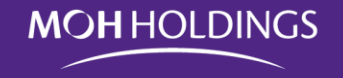

| PMS & HOME POSTINGS APPRAISALS                                                                                                    |                                                                |                |                | Jimmy Gan          |
|----------------------------------------------------------------------------------------------------|----------------------------------------------------------------|----------------|----------------|--------------------|
| » POSTINGS » JULY 2020 INTAKE                                                                                                    |                                                                |                | 1              | .1.0.2-RC-D (20181 |
| STEP 5 PREVIEW SUBMISSION                                                                                                    |                                                                |                |                |                    |
| Instructions:<br>1. Please review your submitted Referee(s), Academic and Professional reco<br>2. After you have reviewed and confirmed your submission, you may click on | rds, and preferred Program as shown below.<br>NEXT to proceed. |                |                |                    |
| Referees                                                                                                    |                                                                |                |                |                    |
| 1st Referee Jimmy Gan                                                                                                    |                                                                | ]              |                |                    |
| Files Uploaded<br>1. Academic Transcript.docx                                                                                                    |                                                                |                |                |                    |
| A-Academic History                                                                                                    |                                                                |                |                |                    |
| Qualification                                                                                                    | Institution                                                    | Year Commenced | Year Completed |                    |
| MBBS                                                                                                    | NUS                                                            | 2012           | 2017           |                    |
| B-Elective Postings Completed (if applicable)                                                                                                    |                                                                | St. 4 D. 4     | 5-10-1         |                    |
| Posting<br>General Medicine                                                                                                    | Institution<br>Changi General Hospital                         | Start Date     | 21-101-2016    |                    |

# Reviewing Your Portfolio

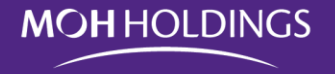

| MRCP                                                         | 13-Jul-2018                                                    | Pass                                                             |                        |
|--------------------------------------------------------------|----------------------------------------------------------------|------------------------------------------------------------------|------------------------|
|                                                              |                                                                |                                                                  |                        |
| E-List of Extra Curricular Activities/Awards/Accomplishments |                                                                |                                                                  |                        |
| Name                                                         | Description                                                    | Year Achieved                                                    |                        |
|                                                              |                                                                |                                                                  |                        |
| Clinician Track                                              |                                                                |                                                                  |                        |
| Choice                                                       | Personal Statement (Less than 4000 chara                       | acters)                                                          |                        |
| Internal Medicine                                            | Medicine of the Internal So                                    | ort                                                              |                        |
|                                                              | Say as much as you want                                        |                                                                  |                        |
|                                                              | Up to a 4000 character limit (includes spaces and punctuation) |                                                                  |                        |
|                                                              | If you write two personal sta                                  | tements (Internal Medicine & C                                   | General                |
|                                                              | Surgery), the Internal Medic<br>Personal Statement and the     | ine PD will only see the Interna<br>General Surgery PD will only | al Medicine<br>see the |
|                                                              | General Surgery Personal S                                     | statement.                                                       |                        |
| General Surgery                                              | Surgery of the General                                         | Sort                                                             |                        |
|                                                              |                                                                |                                                                  |                        |
|                                                              | Say as much as you want                                        | t                                                                |                        |
|                                                              | Up to a 4000 character lin                                     | nit (includes spaces and pu                                      | nctuation)             |
|                                                              | If you write two personal s                                    | statements (Internal Medicir                                     | ne &                   |
|                                                              | General Surgery), the Internal Medicine Persona                | ernal Medicine PD will only a<br>al Statement and the Gener      | see the<br>al Surgery  |
|                                                              | PD will only see the Gene                                      | eral Surgery Personal State                                      | ment.                  |

## The Declaration Page

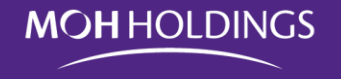

| PMS # HOME POSTINGS APPRAISALS                                                                                                    |                                                                                                    | Jimmy Gan                                                                                 |
|----------------------------------------------------------------------------------------------------|----------------------------------------------------------------------------------------------------|-------------------------------------------------------------------------------------------|
| POSTINGS » JULY 2020 INTAKE                                                                                                    |                                                                                                    | 1.1.0.2-RC-D (201811                                                                      |
| STEP 6 DECLARATION                                                                                                    |                                                                                                    |                                                                                           |
| Instructions:<br>1. Once you have completed your declaration, you may proceed to submit your residency application.                                                                                                    |                                                                                                    |                                                                                           |
| Make sure                                                                                                    | e you check all 4 boxes befo                                                                                                    | re proceeding                                                                             |
| I declare that:                                                                                                    |                                                                                                    |                                                                                           |
| I hereby agree to the release of my personal student information to the Ministry of Health and its authorized institutions.                                                                                                    |                                                                                                    |                                                                                           |
| I am the person named in this application for Residency.                                                                                                    |                                                                                                    |                                                                                           |
| By submitting this application form for Residency application, I agree and consent to the collection, use and disclosure of your person institutions/provider and any service providers of MOHH, MOHH's subsidiaries and that of the healthcare institutions/ providers (referred to | al information submitted in this form by MOH Holdings Pte Ltd ("M<br>herein) within Singapore's public healthcare network for the purpo | DHH"), its subsidiaries, any healthcare<br>se of evaluating your request(s) for postings. |
| I confirmed that the information submitted within the application is true, complete, and accurate to the best of my knowledge.                                                                                                    |                                                                                                    |                                                                                           |
| Note<br>After confirming to all declarations, please proceed to make payment via DBS Wirecard. Submission is only successful after payment is co                                                                                                    | mpleted.                                                                                                    |                                                                                           |
|                                                                                                    | CANCEL BACK                                                                                                    | SAVE SUBMIT                                                                               |
| Use these buttons to navigate.                                                                                                    | ]                                                                                                    |                                                                                           |
| Click Save before going Back.                                                                                                    |                                                                                                    |                                                                                           |
| Click Submit to proceed.                                                                                                    |                                                                                                    |                                                                                           |

# Submitting Your Application

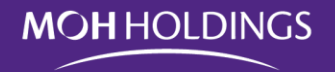

ceed to submit your residency application.

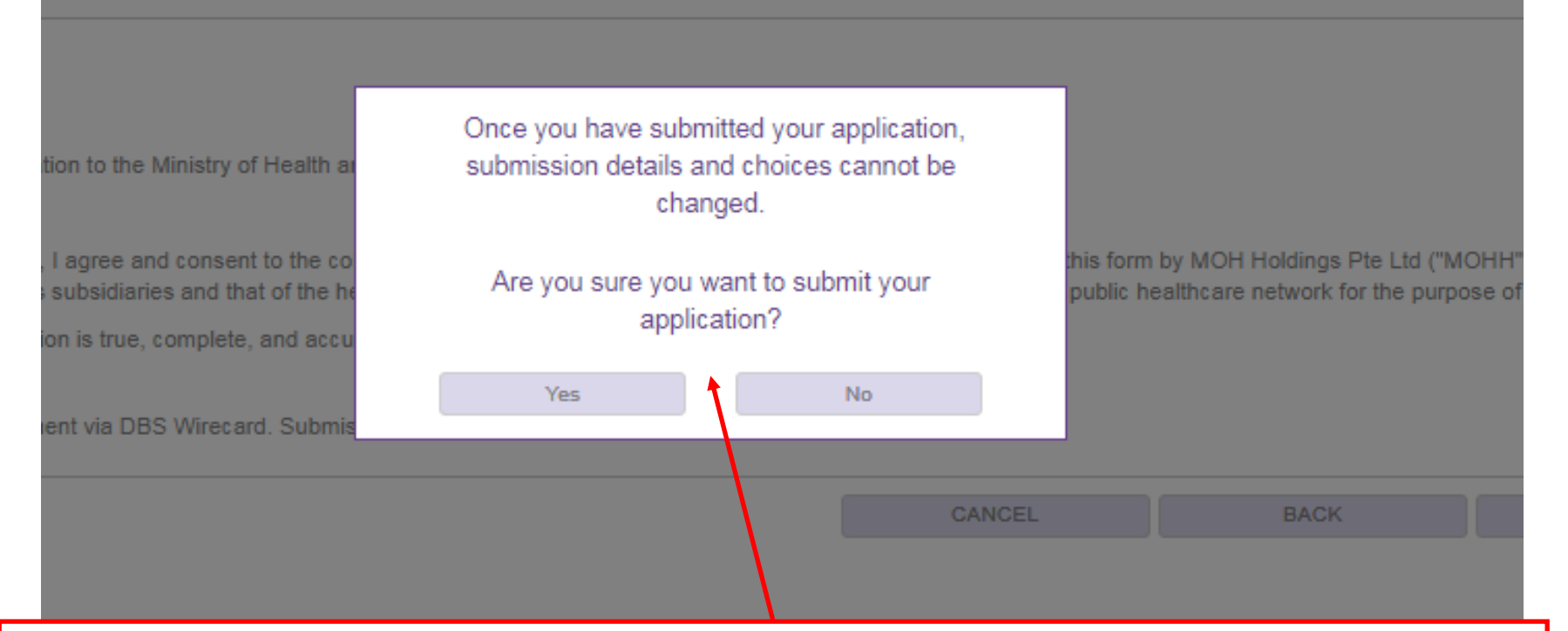

#### **VERY IMPORTANT.**

- If you click Yes. You **CANNOT** go back to edit your application.
- After you click Yes, you will receive a summary of your application via email. Payment instructions will be in the same email.
- After you click Yes, the referee will be notified via email to log in and submit his/her LOR.

#### **Completing Your Submission**

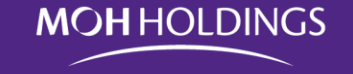

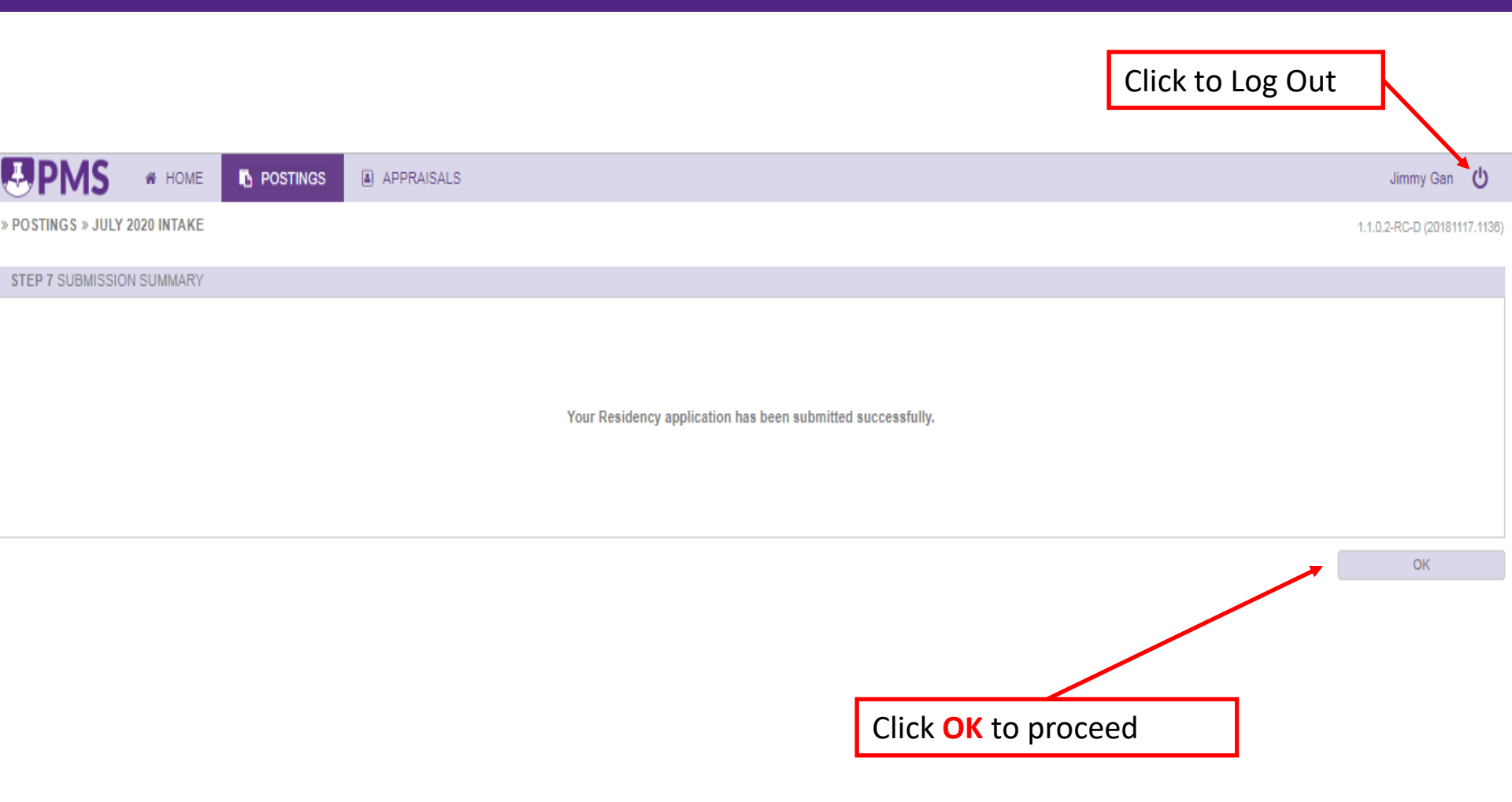

## Email – Confirmation of Submission and **Payment Instructions**

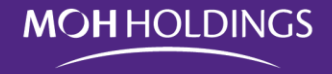

#### Dear Dr Jimmy Gan,

Thank you for the submission of your Application Portfolio. Your programme choice(s) are:

- Internal Medicine
- Paediatric Medicine

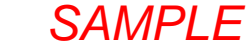

To complete the submission, please note that an application fee of S\$100.00 is now due. Note that if payment is not received, your application will be considered void and you will not be invited to submit a ranking for this exercise

To make payment, please scan the QR code below:

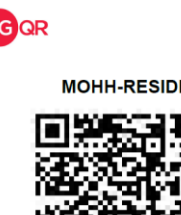

23022832D2C4 Ver 01 000

MOHH-RESIDENCY

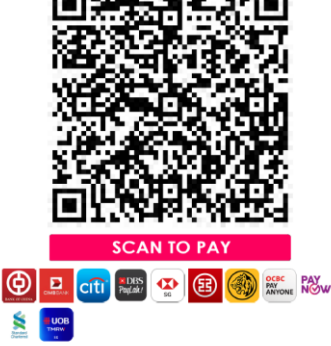

Please key in your Name and MCR# into the Bill Reference No: Example – Jimmy Gan M12345A

Alternatively, you can enter the MOHH UEN no. + suffix - 198702955E10R

For the complete exercise schedule and activities, please log in to the Posting Management and Appraisal System (PMS) using your registered email account via the link below. (The one-time password will be sent to the same email address)

https://mohh.workforceoptimizer.com/wfop/web/#/

A summary of your application.

You should print or Save a copy for your records.

Scan the QR code with your banking app, Pay Now, PayLah!, PayPal, etc to submit your payment.

All the best with your application.

#### **Online Payment**

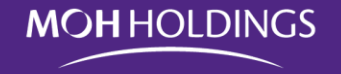

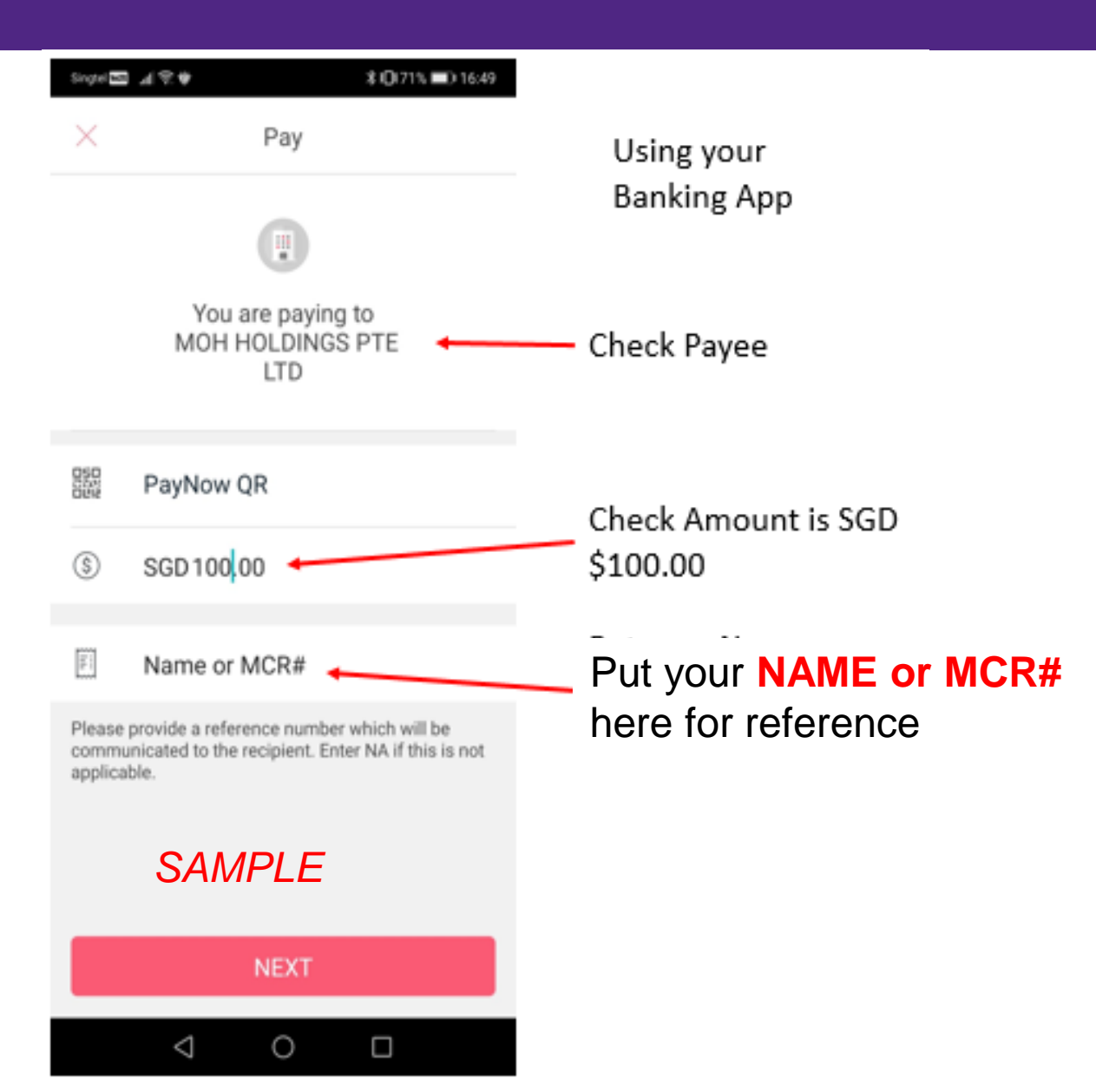

## Email – Activity End Reminder

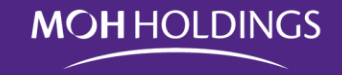

SAMPLE **MOH**HOLDINGS POSTING MANAGEMENT AND APPRAISAL SYSTEM Dear Mr Jimmy Gan, This is to remind that your Application activity for Jimmy JR Test 2 ends on Thu, 10 Jun 2021. Please be guided accordingly. For the complete exercise schedule and activities, please login to the Posting Management and Appraisal System (PMS) using your registered email account via the link below (the One-time Passcode will be sent to the same email address). MOH HOLDINGS PTE LTD Click here to quickly access the activity.

You will get this email to remind you about closing of the activity window.

If you have already submitted your application, you may ignore this email.

If you have **not** already submitted your application, you have until end of the day before it closes after which it will lock.

# To arrange for your interview date and time.

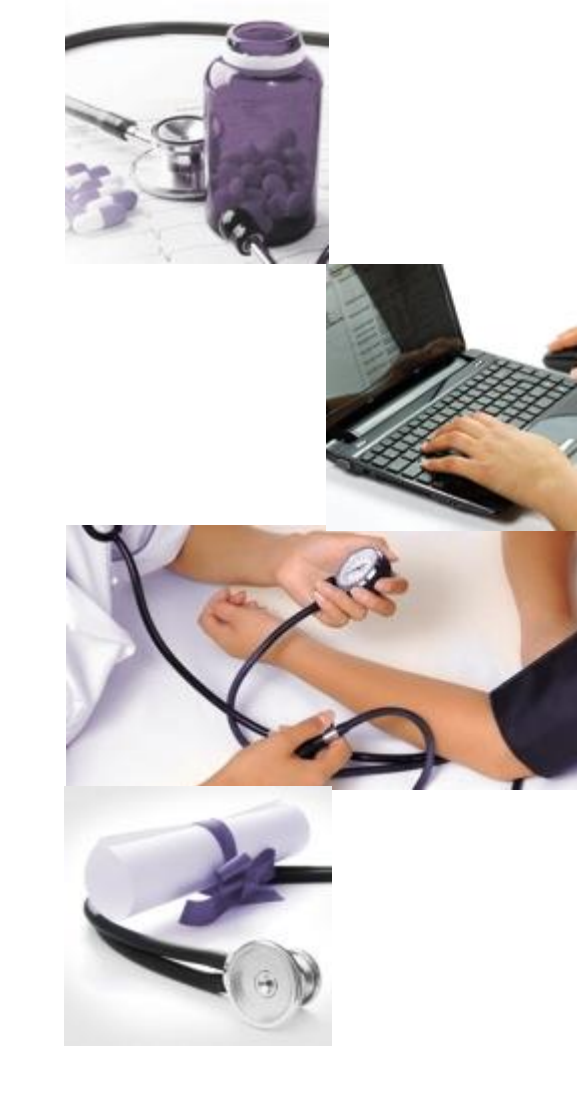

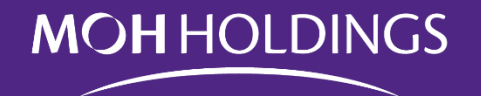

## **Overall Timeline**

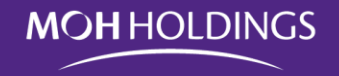

| Date                   | Activity                                              |
|------------------------|-------------------------------------------------------|
| Sep 01 to Sep 28, 2023 | Applicant submission of Portfolio                     |
| Sep 01 to Oct 02, 2023 | Referee's Submission of LOR                           |
| Oct 06 to Oct 13, 2023 | PDs view/download Application Portfolio               |
| Oct 16 to Nov 30, 2023 | SI to organize and conduct Residency Interviews       |
| Dec 01 to Dec 30, 2023 | SI to conduct internal ranking discussions            |
| Jan 04 to Jan 08, 2024 | Applicant submission of ranking preferences           |
| Jan 12 to Jan 16, 2024 | PD submission of ranking preferences                  |
| Jan 19 to Feb 15, 2024 | MOHH to conduct Match and Scramble                    |
| Early March 2024       | MOHH to release Match results for July 2024<br>Intake |

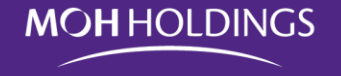

Applicants are to contact the Sponsoring Institution directly to arrange for their Residency Interviews.

To apply for a Programme Interview, please refer to the subsequent pages for the Individual Sponsoring Institution's:

- 1. Interview Dates,
- 2. Registration Link,
- 3. Contact Information

Please note that Cut-Off date to register for Interviews with the SI is Monday 02 October 2023. Applicants who did not register through the link by the cut-off date can still email the respective Programmes to check if interview slots are available.

## **NHG Contacts**

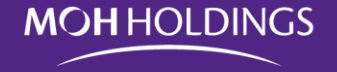

| Programme                                          | Dates                                             | Contact                                                                                                    |
|----------------------------------------------------|---------------------------------------------------|----------------------------------------------------------------------------------------------------|
| Anaesthesiology                                    | 28 Nov, 30 Nov                                    | Ms Nur Ayudia Binte Kassim - <u>Nur_Ayudia_KASSIM@nhg.com.sg</u>                                                     |
| Diagnostic Radiology                               | 27 Oct, 8 Nov, 21 Nov                             | Ms Lydia Sarip - <u>Lydia_Sarip@nhg.com.sg</u><br>Mr Ivan Lee - <u>Ivan_WC_LEE@nhg.com.sg</u>                        |
| Emergency Medicine                                 | 16 Oct, 30 Oct, 2 Nov, 15 Nov                     | Ms Wang Qi Wei, Bibi - <u>Bibi_QW_WANG@nhg.com.sg</u><br>Ms Adeline Lee - Adeline_HI_LEE1@nhg.com.sg                 |
| Family Medicine                                    | 16 Oct, 26 Oct, 31 Oct, 17 Nov, 20<br>Nov, 22 Nov | Ms Jennifer Li - <u>Jennifer_Y_LI@nhg.com.sg</u><br>Ms Nur Liyana Binte Ismail - <u>Nur_Liyana_ISMAIL@nhg.com.sg</u> |
| General Surgery                                    | 6 Nov                                             | Ms Liew See Yin - See Yin Liew@nhg.com.sg                                                                            |
| Integrated Programme -<br>Pathology (Microbiology) | 30 Oct                                            | Ms Lydia ho – <u>Lydia_ho@nhg.com.sg</u><br>Ms Sherene Lee – <u>Sherene_lf_lee@nhg.com.sg</u>                        |
| Internal Medicine                                  | 23 Oct, 25 Oct, 17 Nov                            | Ms Yap Yin Yin - <u>Yin_Yin_YAP@nhg.com.sg</u>                                                                       |
| Ophthalmology                                      | 26 Oct, 3 Nov, 20 Nov                             | Ms Nurharyanti Binte Sahari - Nurharyanti Sahari@nhg.com.sg                                                          |

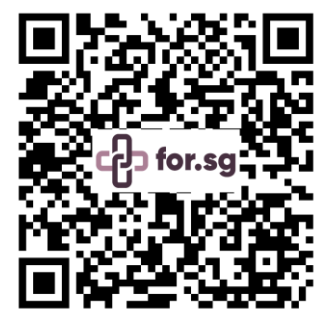

Registration Link: https://for.sg/interviews-nhgresidency-2024intake

Please note that the registration link for National Healthcare Group Programme Interviews will be open from **1st September to 2nd October 2023.** Applicants who have missed the registration cut-off date may email the respective Programme Coordinators to register their interest for an interview slot, subjected to Programme's availability.

https://for.sg/interviews-nhgresiden cy-2024intake

## **NHG Contacts**

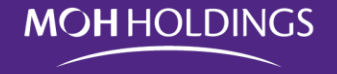

| Programme           | Dates                 | Contact                                                                                               |
|---------------------|-----------------------|----------------------------------------------------------------------------------------------------|
| Orthopaedic Surgery | 4 Nov, 2 Dec          | Ms Lim Wee Keng - <u>wee_keng_lim@nhg.com.sg</u><br>Mr Winston Chee - <u>winston_chee2@nhg.com.sg</u> |
| Otorhinolaryngology | 23 Oct, 6 Nov, 23 Nov | Ms Nurharyanti Binte Sahari - Nurharyanti Sahari@nhg.com.sg                                           |
| Pathology           | 25 Oct, 2 Nov         | Ms Brenda Wong - Brenda_WI_WONG@nhg.com.sg                                                            |
| Psychiatry          | 1 Nov, 16 Nov         | Mr Winston Wong - Winston_ZX_Wong@nhg.com.sg                                                          |
| Urology             | 1 Nov                 | Ms Sherene Lee - <u>sherene_lf_lee@nhg.com.sg</u>                                                     |

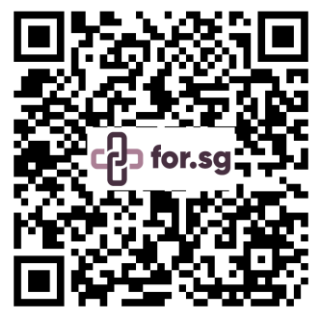

Registration Link: https://for.sg/interviews-nhgresidency-2024intake

Please note that the registration link for National Healthcare Group Programme Interviews will be open from **1st September to 2nd October 2023**. Applicants who have missed the registration cut-off date may email the respective Programme Coordinators to register their interest for an interview slot, subjected to Programme's availability.

https://for.sg/interviews-nhgresiden cy-2024intake

#### **NUHS** Contacts

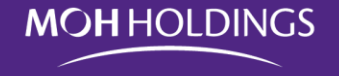

| Programme                              | Dates                                                            | Registration Link (If any)                                           | Contact                                                                                                |
|----------------------------------------|------------------------------------------------------------------|----------------------------------------------------------------------|----------------------------------------------------------------------------------------------------|
| Anaesthesiology                        | 18 Oct, 24 Oct, 26<br>Oct                                        | https://form.gov.sg/649abb0180f9be00123c7165                         | Ms Leizel Lee - leizel lee@nuhs.edu.sg                                                                 |
| Diagnostic Radiology                   | 18 Oct, 19 Oct, 23<br>Oct                                        | https://form.gov.sg/6482b9e0ab194000129e1b53                         | Ms Joan Liau Jing Wen - jingwen joan@nuhs.edu.sg                                                       |
| Emergency Medicine                     | 1 Nov                                                            | https://forms.gle/KPXWJDsnRRMBnLJX7                                  | Ms Michelle Kuan – <u>michelle_kuan@nuh.edu.sg</u><br>Ms Lim Wan Shu – <u>wan_shu_lim@nuhs.edu.sg</u>  |
| Family Medicine                        | 16 Nov, 17 Nov, 23<br>Nov, 24 Nov                                | https://nuhsfmresidency.as.me/                                       | Ms Vivian Pek - <u>vivian_jq_pek@nuhs.edu.sg</u>                                                       |
| General Surgery                        | 23 Oct, 30 Oct, 6<br>Nov                                         | https://form.gov.sg/64939e81a524b30012f9dbc7                         | Ms Nurul Ain - <u>nurul_ain@nuhs.edu.sg</u>                                                            |
| Integrated Programme -<br>Hand Surgery | 31 Oct, 21 Nov                                                   | https://form.gov.sg/6493c1cca524b3001200e394                         | Ms Jessica Yen - jessica_yen@nuhs.edu.sg                                                               |
| Internal Medicine                      | 1 Oct, 19 Oct, 20<br>Oct, 3 Nov, 7 Nov, 9<br>Nov, 10 Nov, 15 Nov | <u>Yulin_tan@nuhs.edu.sg</u><br><u>Yi_jing_Cassandra@nuhs.edu.sg</u> | Ms Tan Yulin – <u>yulin_tan@nuhs.edu.sg</u><br>Ms Cassandra Ang – <u>yi_jing_Cassandra@nuhs.edu.sg</u> |

Please note that the registration links for NUHS Programme Interviews will be open from 1st September to 2nd October 2023. Applicants who have missed the registration cut-off date may email the respective Programme Coordinators to register their interest for an interview slot, subjected to Programme's availability.

### **NUHS** Contacts

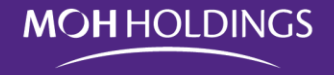

| Programme                   | Dates                    | Registration Link (If any)                   | Contact                                                       |
|-----------------------------|--------------------------|----------------------------------------------|---------------------------------------------------------------|
| Obstetrics &<br>Gynaecology | 31 Oct                   | https://form.gov.sg/60c09678eac4590011238e8e | Ms Nurul Haziqah Binte Hamdan -<br>haziqah_hamdan@nuhs.edu.sg |
| Ophthalmology               | 08 Nov, 15 Nov           | https://form.gov.sg/6492be7dd94807001131049e | Ms Tang Xue Hui - <u>xue_hui_tang@nuhs.edu.sg</u>             |
| Orthopaedic Surgery         | 30 Oct, 6 Nov, 14<br>Nov | sook_won_wong@nuhs.edu.sg                    | Ms Wong Sook Won - <u>sook_won_wong@nuhs.edu.sg</u>           |
| Otorhinolaryngology         | 25 Oct, 7 Nov, 16<br>Nov | https://form.gov.sg/6492bf7dac8851001143fa99 | Ms Tang Xue Hui - <u>xue_hui_tang@nuhs.edu.sg</u>             |
| Paediatric Medicine         | 20 Nov. 30 Nov           | https://form.gov.sg/5f3df8c2ae736e0011bc464f | Ms Serena Toh - <u>mew_shi_toh@nuhs.edu.sg</u>                |
| Pathology                   | 16 Oct, 14 Nov           | kenny_chiw@nuhs.edu.sg                       | Mr Kenny Chiw - <u>kenny_chiw@nuhs.edu.sg</u>                 |
| Preventive Medicine         | 03 Nov, 17 Nov           | https://form.gov.sg/64955dadfaa7e60011f3628c | Mr Daniel Lee- <u>chunhan_lee@nuhs.edu.sg</u>                 |
| Urology                     | 24 Oct, 20 Nov           | https://form.gov.sg/6493c0a2a524b3001200a15f | Ms Jessica Yen - jessica_yen@nuhs.edu.sg                      |

Please note that the registration links for NUHS Programme Interviews will be open from 1st September to 2nd October 2023. Applicants who have missed the registration cut-off date may email the respective Programme Coordinators to register their interest for an interview slot, subjected to Programme's availability.

## **SHS** Contacts

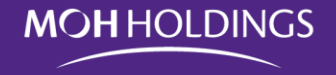

| Programme                                        |                                                                  | Contact                                                                             |
|--------------------------------------------------|------------------------------------------------------------------|-------------------------------------------------------------------------------------|
| Anaesthesiology                                  | 1 Nov, 21 Nov, 24 Nov                                            | Ms Nicole Tan Dun Lin - <u>nicole.tan.d.l@singhealth.com.sg</u>                     |
| Diagnostic Radiology                             | 16 Oct, 17 Oct, 24 Oct                                           | Ms Tan Jee Cheng - <u>tan.jee.cheng@singhealth.com.sg</u>                           |
| Emergency Medicine                               | 26 Oct, 23 Nov                                                   | Ms Wong Pooi San - wong.pooi.san@singhealth.com.sg                                  |
| Family Medicine                                  | 17 Oct, 18 Oct, 20 Oct, 3 Nov, 7 Nov,<br>8 Nov, 9 Nov, 15 Nov    | Mr Keith Koh - fammedresidency@singhealth.com.sg                                    |
| General Surgery                                  | 19 Oct, 25 Oct                                                   | Ms Carolyn Ho - <u>carolyn.ho.g.e@singhealth.com.sg</u>                             |
| Integrated Programme -<br>Cardiothoracic Surgery | 27 Nov                                                           | Mr Shane Chew - <u>shane.christopher.chew@singhealth.com.sg</u>                     |
| Integrated Programme -<br>Neurosurgery           | 27 Nov, 28 Nov                                                   | Mr Soliano Romano Ernesto Gomes -<br>soliano.romano.ernesto.gomes@singhealth.com.sg |
| Integrated Programme - Paediatric<br>Surgery     | 2 Nov                                                            | Ms Veronica Chue - veronica.chue.h.p@singhealth.com.sg                              |
| Integrated Programme - Plastic<br>Surgery        | 17 Nov                                                           | Ms Joey Thee Sze Ming - joey.thee.s.m@singhealth.com.sg                             |
| Internal Medicine                                | 16 Oct, 17 Oct, 26 Oct, 27 Oct, 30<br>Oct, 31 Oct, 1 Nov, 14 Nov | Ms Rachel Ho Siew Fah - <u>rachel.ho.s.f@singhealth.com.sg</u>                      |

#### Registration Link: https://www.form.gov.sg/648fbcc2ac88510011f33743

Please note that the registration link for SingHealth Programme Interviews will be open from 1st September to 2nd October 2023. Applicants who have missed the registration cut-off date may email the respective Programme Coordinators to register their interest for an interview slot, subjected to Programme's availability.

#### **SHS** Contacts

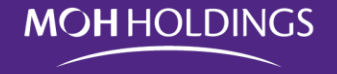

| Programme                | Dates                  | Contact                                                           |
|--------------------------|------------------------|-------------------------------------------------------------------|
| Obstetrics & Gynaecology | 2 Nov, 15 Nov          | Ms Wileen Lim Wei Sian - wileen.lim.w.s@singhealth.com.sg         |
| Ophthalmology            | 24 Oct                 | Ms Priscillia Than Shi Yi - priscillia.than.s.y@singhealth.com.sg |
| Orthopaedic Surgery      | 27 Oct                 | Ms Jessica Kong Ailing - jessica.kong.a.l@singhealth.com.sg       |
| Otorhinolaryngology      | 25 Nov (Sat)           | Ms Janeiro Wang Youjia - janeiro.wang.y.j@singhealth.com.sg       |
| Paediatric Medicine      | 23 Oct, 16 Nov, 17 Nov | Mr Ismail Bin Muhamad - ismail.muhd@singhealth.com.sg             |
| Pathology                | 23 Oct, 6 Nov          | Ms New Lee May - <u>new.lee.may@singhealth.com.sg</u>             |
| Urology                  | 9 Nov                  | Ms Janeiro Wang Youjia - janeiro.wang.y.j@singhealth.com.sg       |

#### Registration Link: https://www.form.gov.sg/648fbcc2ac88510011f33743

Please note that the registration link for SingHealth Programme Interviews will be open from 1st September to 2nd October 2023. Applicants who have missed the registration cut-off date may email the respective Programme Coordinators to register their interest for an interview slot, subjected to Programme's availability.

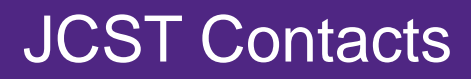

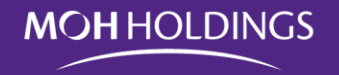

| Programme          | Dates                                                       | Registration Link (If any) | Contact |
|--------------------|-------------------------------------------------------------|----------------------------|---------|
| Chemical Pathology |                                                             |                            |         |
| Forensic Pathology | JCST will contact the applicant to arrange for interview(s) |                            |         |
| Radiation Oncology |                                                             |                            |         |

# To log in and submit your Ranking Choices

Portal will:

- Open on Thursday 4<sup>th</sup> January 2024
- Close on Monday 8<sup>th</sup> January 2024

#### **VERY IMPORTANT**

Once the application window closes, the system will lock to maintain security and integrity. It will **NOT** be possible to reopen or extend the application window.

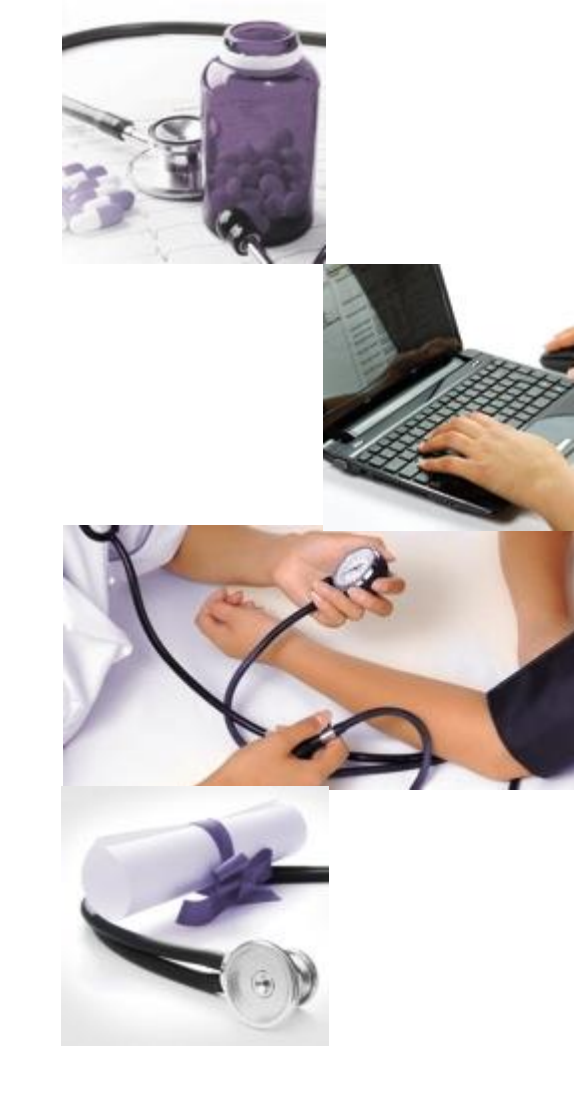

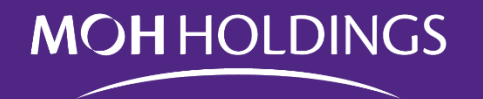

## **Overall Timeline**

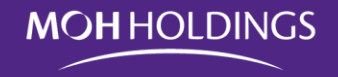

| Date                   | Activity                                              |
|------------------------|-------------------------------------------------------|
| Sep 01 to Sep 28, 2023 | Applicant submission of Portfolio                     |
| Sep 01 to Oct 02, 2023 | Referee's Submission of LOR                           |
| Oct 06 to Oct 13, 2023 | PDs view/download Application Portfolio               |
| Oct 16 to Nov 30, 2023 | SI to organize and conduct Residency Interviews       |
| Dec 01 to Dec 30, 2023 | SI to conduct internal ranking discussions            |
| Jan 04 to Jan 08, 2024 | Applicant submission of ranking preferences           |
| Jan 12 to Jan 16, 2024 | PD submission of ranking preferences                  |
| Jan 19 to Feb 15, 2024 | MOHH to conduct Match and Scramble                    |
| Early March 2024       | MOHH to release Match results for July 2024<br>Intake |

# Email – To submit your Ranking (s)

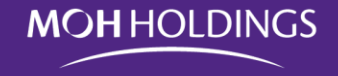

SAMPLE

#### **VERY IMPORTANT**

Once the application window closes, the system will lock to maintain security and integrity. It will **NOT** be possible to reopen or extend the application window.

Click to Proceed.

#### **MOH** HOLDINGS

#### POSTING MANAGEMENT AND APPRAISAL SYSTEM

Dear Dr Jimmy Gan,

You may now rank your training Sponsoring Institution/Specialty preferences for - (July 2020 Intake).

To rank your program choices, please login to the Posting Management and Appraisal System (PMS) using your MOHH email account via the link below (the One-time Passcode will be sent to the same email address).

Please note that this exercise will start on 11/07/2019 and end on 13/07/2019.

For the complete exercise schedule and activities, please login to the Posting Management and Appraisal System (PMS) using your registered email account via the link below (the One-time Passcode will be sent to the same email address).

Please be guided accordingly.

MOH HOLDINGS PTE LTD

Click here to access the activity.

To log in

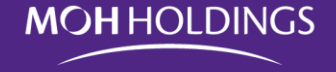

https://mohh.workforceoptimizer.com/wfop/web/#/

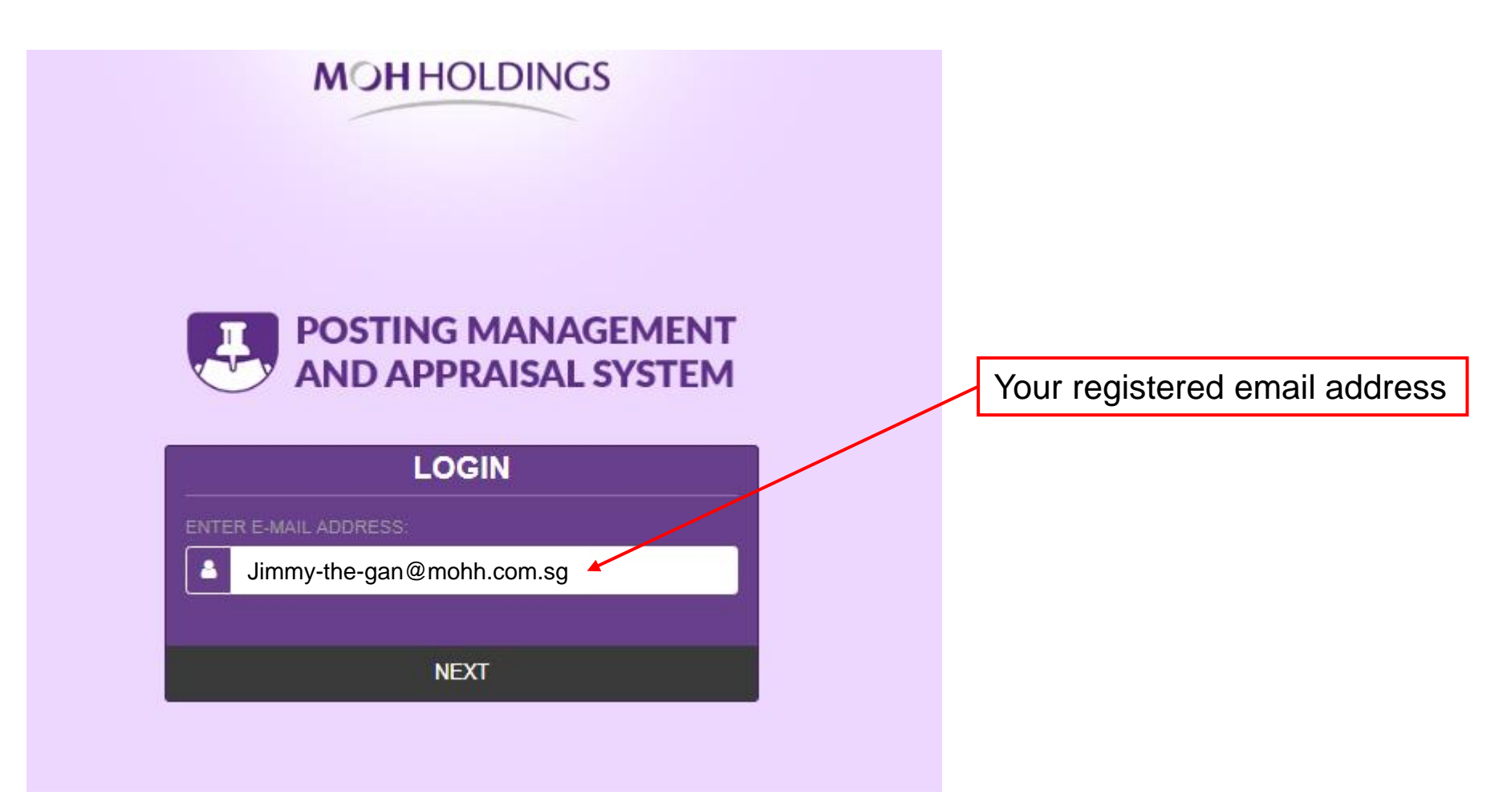

To log in

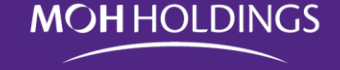

#### **MOH** HOLDINGS

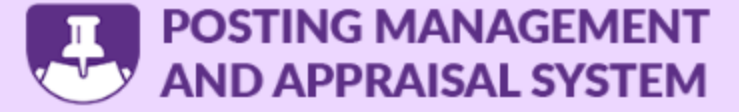

#### One-Time Password (OTP)

To further ensure the security of your activities, you will be receiving a One-Tme Password (OTP) via your registered email-address jimmy.gan@mohh.com.sg

AB31ZQ BACK LOGIN Check your email for the OTP

**Case Sensitive** 

Click LOGIN to proceed

If you do not get the OTP, please drop me an email at jimmy.gan@mohh.com.sg

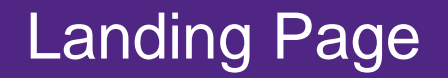

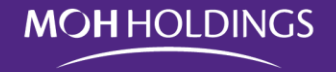

|                                                                                                    | Clic<br>sub                                                                     | k on "Postings" to proceed<br>mission.                         | with your                                                           |                                         |
|----------------------------------------------------------------------------------------------------|---------------------------------------------------------------------------------|----------------------------------------------------------------|---------------------------------------------------------------------|-----------------------------------------|
| PMS 🕈 HOME 🖪 POSTINGS 🛽                                                                                              | APPRAISALS                                                                      |                                                                |                                                                     | Jimmy Gan 🔱                             |
| » HOME                                                                                                    |                                                                                 |                                                                |                                                                     | 1.1.0.2-RC-D (20181117.1136)            |
|                                                                                                    | My Profile                                                                      |                                                                |                                                                     |                                         |
| POSTING NOTIFICATIONS<br>Application period for July 2020 Intake is currently open<br>and ends 05 Jul 2019, 11:59pm. | PersonalContactTitleAliasEmployee IDMarital StatusIdentity Number<br>(NRIC/FIN) | Cultural Job<br>Dr<br>Jimmy<br>MOD1888<br>Single<br>\$91821051 | Employee Name<br>Last Name<br>Gender<br>Birthdate<br>MCR/DCR Number | Jimmy Gan<br>Gan<br>Male<br>04-Jan-1991 |

If you do not get to this page, send me an email.

# Selecting the Exercise

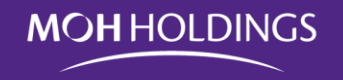

| PMS * HOME Dest                 | NGS APPRAISALS   |                                                                         |                       |
|---------------------------------|------------------|-------------------------------------------------------------------------|-----------------------|
| » PO STING S                    |                  |                                                                         |                       |
| Type here to search             |                  |                                                                         |                       |
| Posting Exercises               |                  |                                                                         |                       |
| Exercise Name                   | Exercise Type    | Start Date                                                              | End Date              |
| Jimmy's Junior Residency Test 3 | Junior Residency | 12-Jun-2019                                                             | 01-Jul-2019           |
| July 2020 Intake                | Junior Residency | 03-Jul-2019                                                             | 24-Jul-2019           |
|                                 | Mal<br>"Jur      | ke sure you click on the corre<br><b>nior Residency July 2024 Int</b> a | ect exercise.<br>ake" |
|                                 |                  |                                                                         |                       |

#### Important dates

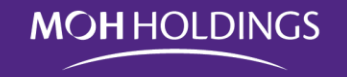

| PMS # HOME DOSTINGS                         | APPRAISALS                   |                |             | Jimmy Gan              |
|---------------------------------------------|------------------------------|----------------|-------------|------------------------|
| » POSTINGS » JULY 2020 INTAKE               |                              |                |             | 1.1.0.2-RC-D (20181117 |
| July 2020 Intake                            |                              |                |             |                        |
|                                             |                              |                |             |                        |
| Posting Exercise Name                       | July 2020 Intake             |                |             |                        |
| Posting Exercise                            | From 03-Jul-2019             | To 24-Jul-2019 |             |                        |
| Posting Period                              | Start Date                   | End Date       |             |                        |
|                                             | 03-Jul-2020                  | 03-Jul-2021    |             |                        |
| Posting Staff Group                         |                              |                |             |                        |
| Activity Dates                              | Activity                     | User Group     | Start Date  | End Date               |
| •                                           | Application                  | Staff *        | 03-Jul-2019 | 05-Jul-2019            |
|                                             | Application                  | Referee 👻      | 03-Jul-2019 | 05-Jul-2019            |
| Important Dates                             | Selection of Interview Slots | Staff *        | 07-Jul-2019 | 09-Jul-2019            |
|                                             | Ranking Period               | Staff *        | 11-Jul-2019 | 13-Jul-2019            |
|                                             | Ranking Period               | PD *           | 14-Jul-2019 | 16-Jul-2019            |
| Max No. of Specialty Choices for Applicants | 2                            |                |             |                        |
| Max No. of Referees                         | 4                            |                |             |                        |
| Final Results Due Date                      | 24-Jul-2019                  |                |             |                        |

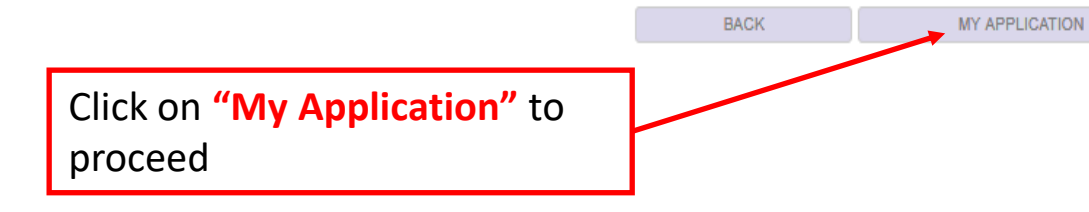

## Submit your Ranking

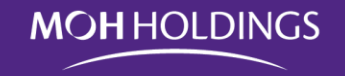

| PMS # HOME DOSTINGS                                                                                                    | APPRAISALS                                                                                                    |                                         |                                   |                                                                    |                                           | Jimmy Gan           | ወ         |
|----------------------------------------------------------------------------------------------------|----------------------------------------------------------------------------------------------------|-----------------------------------------|-----------------------------------|--------------------------------------------------------------------|-------------------------------------------|---------------------|-----------|
| POSTINGS » JULY 2020 INTAKE                                                                                                    |                                                                                                    |                                         |                                   |                                                                    |                                           | 1.1.0.2-RC-D (20181 | 117.1136) |
| STEP 1 COMBINATION RANKING                                                                                                    |                                                                                                    |                                         |                                   |                                                                    |                                           |                     |           |
| Instructions:<br>1. Please rank your posting combination starting<br>2. All rankings must be unique without duplicates<br>3. Once you have completed your selections, you | with Ranking 1 as the most preferred, Ranking 2 as next pre<br>(e.g. Two or more Posting combinations with same ranking<br>a may click on NEXT. | eferred, and so on.<br>is not allowed). | Use t<br>You c<br>If you<br>selec | the drop down<br>an rank as 1, 2<br>do not want<br>t or leave as " | 2, 3, 4, 5, or 6<br>to rank a prog<br>- " | ;ramme,             |           |
| Specialty                                                                                                    | Sponsoring Institution                                                                                                    | Ranking                                 |                                   |                                                                    |                                           |                     |           |
| General Surgery                                                                                                    | National Healthcare Group                                                                                                    | 1 •                                     |                                   |                                                                    |                                           |                     |           |
| Internal Medicine                                                                                                    | National Healthcare Group                                                                                                    | 2 🔻                                     |                                   |                                                                    |                                           |                     |           |
| General Surgery                                                                                                    | Singapore Health Services                                                                                                    | 3 .                                     |                                   |                                                                    |                                           |                     |           |
| Internal Medicine                                                                                                    | Singapore Health Services                                                                                                    | 4 <b>v</b>                              |                                   |                                                                    |                                           |                     |           |
|                                                                                                    |                                                                                                    |                                         | CANCEL                            | BACK                                                               | SAVE                                      | NEXT                |           |
|                                                                                                    |                                                                                                    | Click                                   | to proce                          | ed                                                                 |                                           |                     |           |

# Submit your Ranking

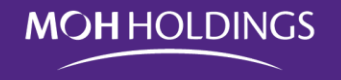

|                                                                                                    | S APPRAISALS                                                                                                    |                                                                              |                         |      |      | Jimmy Gan 🔱                  |
|----------------------------------------------------------------------------------------------------|----------------------------------------------------------------------------------------------------|------------------------------------------------------------------------------|-------------------------|------|------|------------------------------|
| POSTINGS » JULY 2020 INTAKE                                                                                                    |                                                                                                    |                                                                              |                         |      |      | 1.1.0.2-RC-D (20181117.1136) |
| STEP 1 COMBINATION RANKING                                                                                                    |                                                                                                    |                                                                              |                         |      |      |                              |
| Instructions:<br>1. Please rank your posting combination startin<br>2. All rankings must be unique without duplicat<br>3. Once you have completed your selections, y | g with Ranking 1 as the most preferred, R<br>es (e.g. Two or more Posting combinations<br>rou may click on NEXT. | anking 2 as next preferred, and so o<br>s with same ranking is not allowed). | an.                     |      |      |                              |
| Specialty                                                                                                    | Sponsoring Institution                                                                                           | Ranking                                                                      |                         |      |      |                              |
| General Surgery                                                                                                    | National Healthcare Group                                                                                        | Are you sure you want                                                        | to submit this ranking? |      |      |                              |
| Internal Medicine                                                                                                    | National Healthcare Group                                                                                        | Yes                                                                          | No                      |      |      |                              |
| General Surgery                                                                                                    | Singapore Health Services                                                                                        | 4                                                                            | •                       |      |      |                              |
| Internal Medicine                                                                                                    | Singapore Health Services                                                                                        | 1                                                                            | Y                       |      |      |                              |
|                                                                                                    |                                                                                                    |                                                                              | CANCEL                  | BACK | SAVE | NEXT                         |
| Click                                                                                                    | to proceed                                                                                                    |                                                                              |                         |      |      |                              |

## Summary of your Ranking

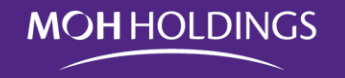

| PMS 🔹                                                        | HOME <b>IN POSTINGS</b> APPRAIS                                                               | ALS                       | Jimmy           | Gan Ů          |
|--------------------------------------------------------------|-----------------------------------------------------------------------------------------------|---------------------------|-----------------|----------------|
| » POSTINGS » JULY 2020 IN                                    | TAKE                                                                                          |                           | 1.1.0.2-RC-D    | 20181117.1136) |
| STEP 2 PREVIEW COMBIN                                        | IATION RANKING                                                                                |                           |                 |                |
| Instructions:<br>1. Please review yo<br>2. After you have re | our submitted posting combination rankings.<br>eviewed and confirmed your submission, you may | y click on NEXT.          |                 |                |
| 1st Choice                                                   | Internal Medicine                                                                             | Singapore Health Services |                 |                |
| 2nd Choice                                                   | Internal Medicine                                                                             | National Healthcare Group |                 |                |
| 3rd Choice                                                   | General Surgery                                                                               | National Healthcare Group |                 |                |
| 4th Choice                                                   | General Surgery                                                                               | Singapore Health Services |                 |                |
|                                                              | Cl                                                                                            | lick to go back and edit  | CANCEL BACK NEX | π              |

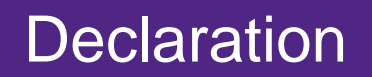

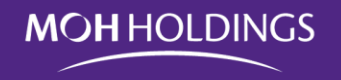

| PMS # HOME POSTINGS APPRAISALS                                                                                                    |                                                                                                    |                                                                                      | Jimmy Gan                    | ሳ       |
|----------------------------------------------------------------------------------------------------|----------------------------------------------------------------------------------------------------|--------------------------------------------------------------------------------------|------------------------------|---------|
| POSTINGS » JULY 2020 INTAKE                                                                                                    |                                                                                                    |                                                                                      | 1.1.0.2-RC-D (2018111)       | 7.1136) |
| STEP 3 DECLARATION                                                                                                    |                                                                                                    |                                                                                      |                              |         |
| Instructions:<br>1. Once you have completed your declaration, you may proceed to submit your residency application.                                                                                                    |                                                                                                    |                                                                                      |                              |         |
| <ul> <li>I declare that:</li> <li>I hereby agree to the release of my personal student information to the Ministry of Health and its authorized institutions.</li> <li>I am the person named in this application for Residency.</li> <li>By submitting this application form for Residency application, I agree and consent to the collection, use and disclosure of your personal institutions/provider and any service providers of MOHH, MOHH's subsidiaries and that of the healthcare institutions/ providers (referred to health complete, and accurate to the best of my knowledge.</li> </ul> | information submitted in this form by MOH Holdings Pt<br>erein) within Singapore's public healthcare network for | e Ltd ("MOHH"), its subsidiaries, any he<br>the purpose of evaluating your request(s | althcare<br>s) for postings. |         |
|                                                                                                    | CANCEL BACK                                                                                                    | SAVE                                                                                 | SUBMIT                       |         |
| MUST check all 4 boxes                                                                                                    | Click to proceed                                                                                                 |                                                                                      |                              |         |

# Submit your Ranking

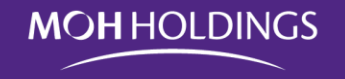

|                                                                                                    |                                                                |                                                                                 |                                                                   | Jimmy Gan 🖞                  |
|----------------------------------------------------------------------------------------------------|----------------------------------------------------------------|---------------------------------------------------------------------------------|-------------------------------------------------------------------|------------------------------|
| POSTINGS » JULY 2020 INTAKE                                                                                                    |                                                                |                                                                                 |                                                                   | 1.1.0.2-RC-D (20181117.1136) |
| STEP 3 DECLARATION                                                                                                    |                                                                |                                                                                 |                                                                   |                              |
| Instructions:<br>1. Once you have completed your declaration, you may proceed to submit your residency applic                                                                                                    | ation.                                                         |                                                                                 |                                                                   |                              |
| I declare that:  I hereby agree to the release of my personal student information to the Ministry of Health are the second student information to the Ministry of Health are the second student in this application for Residency. By submitting this application form for Residency application, I agree and consent to the co institutions/provider and any service providers of MOHH, MOHH's subsidiaries and that of the head second second seco | Are you sure you want to submit your<br>application?<br>Yes No | his form by MOH Holdings Pte Ltd ("M<br>public healthcare network for the purpo | DHH"), its subsidiaries, any he<br>se of evaluating your request( | althcare<br>s) for postings. |
| I confirmed that the information submitted within the application is true, complete, and accu                                                                                                    | CANCEL                                                         | BACK                                                                            | SAVE                                                              | SUBMIT                       |
| Click to proceed                                                                                                    |                                                                |                                                                                 |                                                                   |                              |

# Submit your Ranking

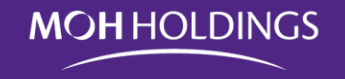

| PMS & HOME DOSTINGS APPRAISALS                                                                                                    |                                                  |            |                                                                              |                                                                   | Jimmy Gan                    | ወ        |
|----------------------------------------------------------------------------------------------------|--------------------------------------------------|------------|------------------------------------------------------------------------------|-------------------------------------------------------------------|------------------------------|----------|
| POSTINGS » JULY 2020 INTAKE                                                                                                    |                                                  |            |                                                                              |                                                                   | 1.1.0.2-RC-D (201811         | 17.1136) |
| STEP 3 DECLARATION                                                                                                    |                                                  |            |                                                                              |                                                                   |                              |          |
| Instructions:<br>1. Once you have completed your declaration, you may proceed to submit your residency application                                                                                                    | ation.                                           |            |                                                                              |                                                                   |                              |          |
| I declare that:         I hereby agree to the release of my personal student information to the Ministry of Health and the end of the second student information to the Ministry of Health and the end of the second student information for Residency.         By submitting this application form for Residency application, I agree and consent to the constitutions/provider and any service providers of MOHH, MOHH's subsidiaries and that of the health and the information submitted within the application is true, complete, and accurate | The application has been submitted successfully. | this<br>pu | s form by MOH Holdings Pte Ltd ("Mo<br>blic healthcare network for the purpo | OHH"), its subsidiaries, any he<br>se of evaluating your request( | althcare<br>s) for postings. |          |
|                                                                                                    |                                                  | ANCEL      | BACK                                                                         | SAVE                                                              | SUBMIT                       |          |
| MUST see this pop-up.<br>Click to proceed                                                                                                    |                                                  |            |                                                                              |                                                                   |                              |          |

#### **Completing Your Submission**

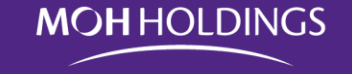

Click OK to proceed

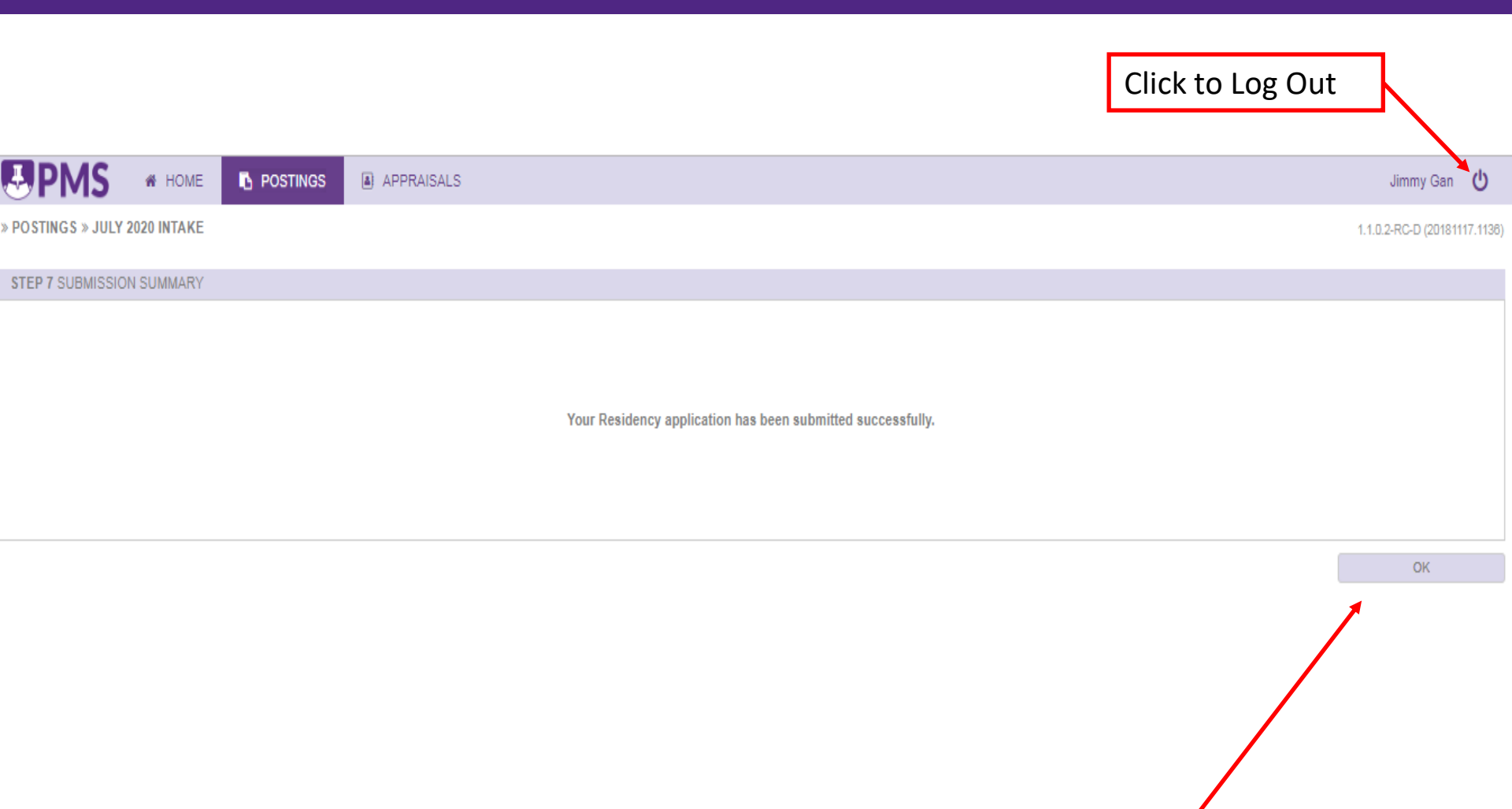

# Email – Confirmation of Ranking(s)

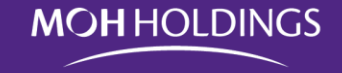

Summary of your ranking

You should print or save a copy of this email.

#### **MOH** HOLDINGS

#### POSTING MANAGEMENT AND APPRAISAL SYSTEM

Dear Dr Jimmy Gan,

Your ranking submission for ( July 2020 Intake ) has been received.

Below is a summary of your online submission:

#### **Combination Ranking**

1st Choice : Internal Medicine | Singapore Health Services 2nd Choice: Internal Medicine | National Healthcare Group 3rd Choice : General Surgery | National Healthcare Group 4th Choice : General Surgery | Singapore Health Services

For the complete exercise schedule and activities, please login to the Posting Management and Appraisal System (PMS) using your registered email account via the link below (the One-time Passcode will be sent to the same email address).

Please be guided accordingly.

MOH HOLDINGS PTE LTD

Click here to access the activity.

#### SAMPLE

# Email – End of Activity Reminder

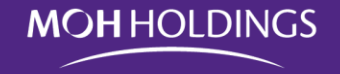

You will get this email to remind you about closing of the activity window.

If you have already submitted your ranking, you may ignore this email.

If you have **not** already submitted your ranking, you have until end of the day before it closes after which it will lock.

#### **MOH** HOLDINGS

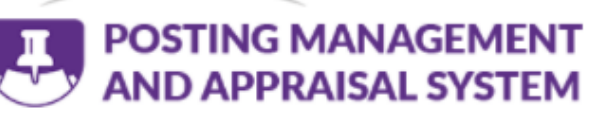

SAMPLE

Dear Mr Jimmy,

Your Ranking Period activity for Jimmy JR Test 2 ends on Tue, 15 Jun 2021.

For the complete exercise schedule and activities, please login to the Posting Management and Appraisal System (PMS) using your registered email account via the link below (the One-time Passcode will be sent to the same email address).

If you encounter any problems or require further clarification, please contact us at <a href="mailto:physician@mohh.com.sg">physician@mohh.com.sg</a> and include the following information:

- Full Name
- MCR Number
- Date of Birth ( DD / MM / YYYY )
- Description of your clarification or problem

If you encounter any error messages, please include the error messages received or a screen capture of the error messages. Please be guided accordingly.

#### MOH HOLDINGS PTE LTD

Click here to access the activity.

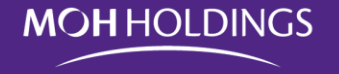

For assistance, please contact:

MOHH: Jimmy Gan – jimmy.gan@mohh.com.sg

Sponsoring Institution:

| NHG:  | Ms Ang Wei Wei – <u>Wei_Wei_ANG@nhg.com.sg</u><br>Mr Mohammad Hadi – <u>Mohammad_Hadi_MOHD_HAYAT@nhg.com.sg</u>                               |
|-------|----------------------------------------------------------------------------------------------------|
| NUHS: | Ms Jo Ann Sim – jo <u>ann_sim@nuhs.edu.sg</u><br>Ms Lin Sihan – <u>Sihan_lin@nuhs.edu.sg</u><br>Ms Lee Si Hui – <u>si_hui_lee@nuhs.edu.sg</u> |
| SHS:  | Ms Wan Ching Ming – <u>wan.ching.ming@singhealth.com.sg</u><br>Ms Sahana D/O Tamil Mannan – <u>Sahana.tamil.mannan@singhealth.com.sg</u>      |

# Thank you and all the best with your application

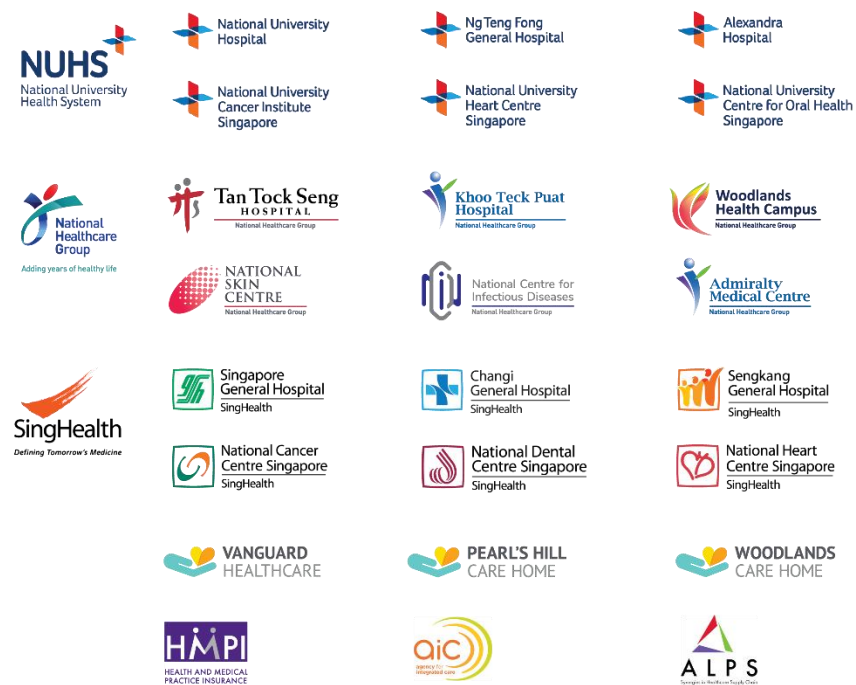

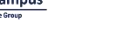

KK Women's and Children's Hospital SingHealth

DIAGNOSTICS

Jurong

Hospital

Community

Yong Loo Lin

INSTITUTE

MENTAL

School of Medicine

National NIL Neuroscience Institute SingHealth

TAMPINES

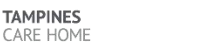

📥 National Healthcare Group PHARMACY

Community Hospitals

Singapore National Eye Centre

National University

Dentistry

Community Hospital

SingHealth

SingHealth

0

Polyclinics

Returns University Faculty of Dentistry

Yishun

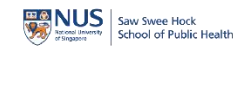

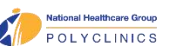

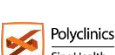

SingHealth

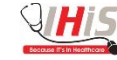

This material contains information that is confidential to MOH Holdings Pte Ltd (MOHH). No part of these slides may be disseminated or reproduced in any form or by any means, without prior written permission from MOHH.

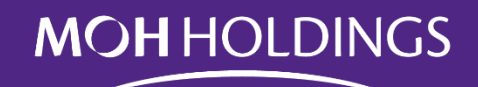